GOING FUTURE TODAY.

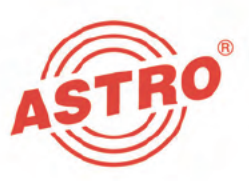

# HDIQ 1 HDMI in QAM/DVB-T Encoder

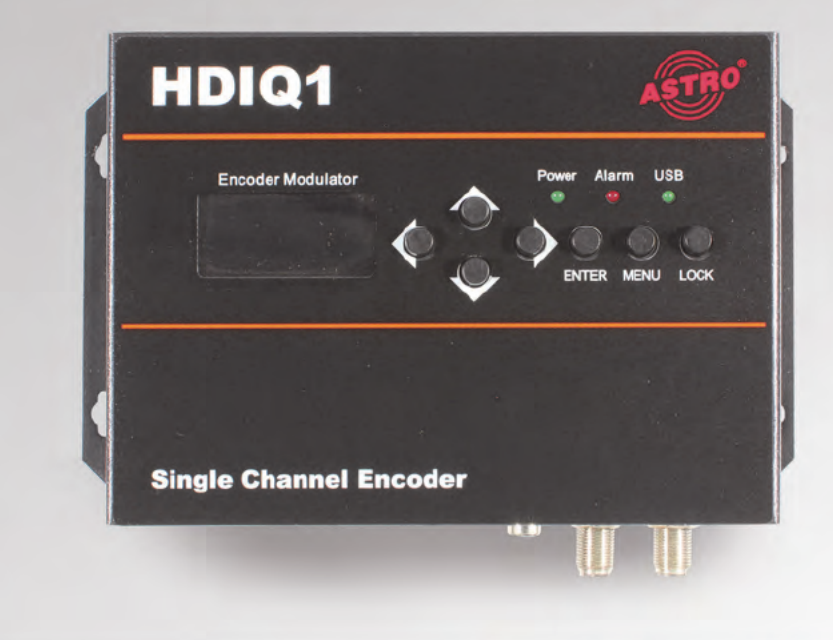

## Betriebsanleitung

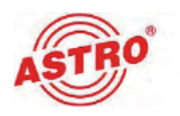

## Bevor Sie das Gerät in Betrieb nehmen

HINWEIS: Lesen Sie diese Betriebsanleitung aufmerksam durch! Sie enthält wichtige Informationen über Installation, Umgebungsbedingungen und Wartung des Geräts. Bewahren Sie diese Betriebsanleitung für den späteren Gebrauch und für die Übergabe im Falle eines Eigentümer- bzw. Betreiberwechsels auf. Auf der ASTRO Internetseite steht Ihnen eine PDF-Version dieser Anleitung (ggf. in einer aktualisierten Version) zum Download zur Verfügung. Die Firma ASTRO bestätigt, das die Informationen in dieser Anleitung zum Zeitpunkt des Drucks korrekt sind, behält sich aber das Recht vor, Änderungen an den Spezifikationen, der Bedienung des Gerätes und der Betriebsanleitung ohne vorherige Ankündigung durchzuführen.

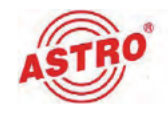

## Inhaltsübersicht

| Verwendete Symbole und Konventionen     | Seite 04  |
|-----------------------------------------|-----------|
| Bestimmungsgemäßer Gebrauch             | Seite 05  |
| Zielgruppen dieser Anleitung            | Seite 05  |
| Gerätebeschreibung                      | Seite 06  |
| Wichtige Sicherheitshinweise            | Seite 07  |
| Garantiebedingungen                     | Seite 11  |
| Leistungsbeschreibung                   | .Seite 11 |
| Entsorgen                               | Seite 11  |
| Montagevorschlag                        | Seite 13  |
| Anschließen                             | Seite 14  |
| In Betrieb nehmen                       | Seite 16  |
| Bedienelemente und Display              | Seite 17  |
| Programmieren über das Display am Gerät | Seite 19  |
| Menü-Übersicht                          | Seite 20  |
| Programmieren über die Weboberfläche    | Seite 29  |
| Fehler suchen                           | Seite 49  |
| Warten und Instandsetzen                | Seite 49  |
| Ländercodes                             | Seite 50  |
| Technische Daten                        | Seite 51  |

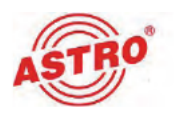

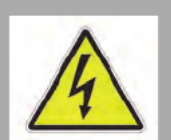

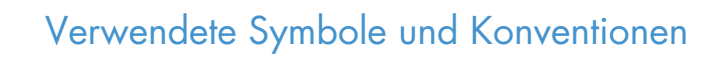

#### In dieser Anleitung verwendete Symbole

Piktogramme sind Bildsymbole mit festgelegter Bedeutung. Die folgenden Piktogramme werden Ihnen in dieser Installations- und Betriebsanleitung begegnen:

Warnt vor Situationen, in denen Lebensgefahr durch elektrische Spannung und bei nicht beachten der Hinweise in dieser Anleitung besteht.

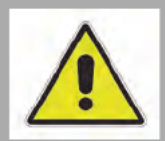

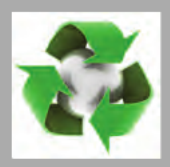

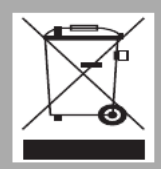

Warnt vor verschiedenen Gefährdungen für Gesundheit, Umwelt und Material.

Recycling-Symbol: weist auf die Wiederverwertbarkeit von Bauteilen oder Verpackungsmaterial (Kartonagen, Einlegezettel, Kunststofffolien und -beutel) hin. Verbrauchte Batterien sind über zugelassene Recyclingstellen zu entsorgen. Hierzu müssen die Batterien komplett entladen abgegeben werden.

Weist auf Bestandteile hin, die nicht im Hausmüll entsorgt werden dürfen.

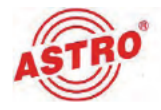

## Bestimmungsgemäßer Gebrauch

Der HDIQ 1 ist ein HDMI in QAM/DVB-T Umsetzer. Er ist ausschließlich zur Signalumsetzung bestimmt.

Eine Modifikation der Geräte oder der Gebrauch zu einem anderen Zweck ist nicht zulässig und führt unmittelbar zum Verlust jeder Gewährleistung durch den Hersteller.

## Zielgruppen dieser Anleitung

#### Installation und Inbetriebnahme

Zielgruppe für die Installation und Inbetriebnahme von ASTRO-Kopfstellentechnik sind qualifizierte Fachkräfte, die aufgrund ihrer Ausbildung in der Lage sind, die auszuführenden Arbeiten gemäß EN 60728-11 und EN 60065 auszuführen. Nicht qualifizierten Personen ist es nicht erlaubt, das Gerät zu installieren und in Betrieb zu nehmen.

#### Gerätekonfiguration

Zielgruppe für die Konfiguration der ASTRO-Kopfstelle sind unterwiesene Personen, die durch Schulung in der Lage sind, Einstellungen vorzunehmen. Eine Kenntnis der EN 60728-11 und 60065 ist für das Vornehmen von Einstellungen nicht erforderlich.

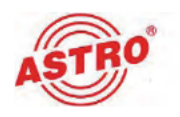

## Gerätebeschreibung

Im Lieferumfang befinden sich folgende Teile:

- HDMI in QAM/DVB-T Umsetzter HDIQ 1
- Netzteil
- Betriebsanleitung

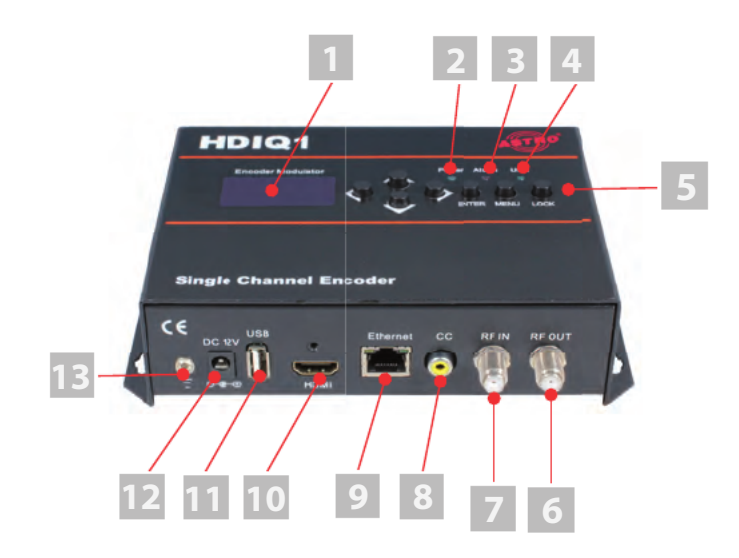

Bild 1: HDIQ 1 Signalumsetzer

Der Signalumsetzer HDIQ 1 besitzt eine CE-Kennzeichnung. Hiermit wird die Konformität der Produkte mit den zutreffenden EG-Richtlinien und die Einhaltung der darin festgelegten Anforderungen bestätigt.

 [1] Display
 [2] Betriebszustandsleuchte
 [3] Alarm Kontrolleuchte
 [4] USB Kontrollleuchte
 [5] Locktaste
 [6] HF Ausgang
 [7] HF Eingang
 (Anschluss eines externen DVB-C/T Signals)
 [8] Closed Captioning Buchse
 (Hinzufügen externer Untertitel)
 [9] RJ 45 Ethernet-Buchse
 [10] HDMI Eingangsbuchse
 [11] USB Anschluss
 [12] Netzteilbuchse für externes
 12 V DC Steckernetzteil
 [13] Erdungsanschluss

CE

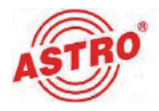

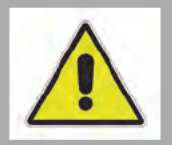

## Wichtige Sicherheitshinweise

Um drohende Gefahren so weit wie möglich zu vermeiden, müssen Sie folgende Sicherheitshinweise beachten:

**ACHTUNG:** Bei Missachtung dieser Sicherheitshinweise drohen Personenschäden durch elektrische und thermische Gefährdungen!

#### Bestimmungsgemäßer Gebrauch

Verwenden Sie das Gerät nur an den zulässigen Betriebsorten und unter den zulässigen Umgebungsbedingungen (wie nachfolgend beschrieben) sowie nur zu dem im Abschnitt "Bestimmungsgemäßer Gebrauch" beschriebenen Zweck.

#### Bevor Sie das Gerät in Betrieb nehmen

**HINWEIS:** Lesen Sie dies Betriebsanleitung aufmerksam durch! Sie enthält wichtige Informationen über Installation, Umgebungsbedingungen und Wartung des Geräts. Bewahren Sie diese Betriebsanleitung für den späteren Gebrauch und für die Übergabe im Falle eines Eigentümer- bzw. Betreiberwechsels auf. Auf der ASTRO Internetseite steht Ihnen eine PDF-Version dieser Anleitung (ggf. in einer aktualisierten Version) zum Download zur Verfügung.

- Überprüfen Sie die Verpackung und das Gerät sofort auf Transportschäden. Nehmen Sie ein beschädigtes Gerät nicht in Betrieb.
- Der Transport des Geräts am Netzkabel kann zu einer Beschädigung des Netzkabels oder der Zugentlastung führen und ist daher nicht zulässig.

#### Installation und Betrieb

- Das Gerät darf ausschließlich von sachverständigen Personen (gemäß EN 60065) oder von Personen, die durch Sachverständige unterwiesen worden sind, installiert und betrieben werden. Wartungsarbeiten dürfen ausschließlich von qualifiziertem Servicepersonal vorgenommen werden.
- Planen Sie den Montageort so, dass Kinder nicht am Gerät und dessen Anschlüssen spielen können.
  - Die elektrischen Anschlussbedingungen müssen mit den Angaben auf dem Typenschild des Gerätes übereinstimmen.

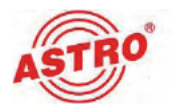

|   | Um Beschädigungen durch Überhitzung zu vermeiden, darf<br>das Gerät nur an senkrechten Flächen montiert werden. Dabei<br>muss der Anschluss für das Netzteil nach rechts zeigen. Der<br>Montageuntergrund sollte eben und schwer entflammbar sein.<br>Betriebsposition: Gerät senkrecht, mit HF-Buchsen unten und<br>externem DC-Netzteilanschluss rechts.                                       |
|---|----------------------------------------------------------------------------------------------------|
|   | Die in den technischen Daten angegebenen zulässigen Umge-<br>bungstemperaturen müssen eingehalten werden. Durch Über-<br>hitzung des Gerätes können Isolierungen beschädigt werden,<br>die der Isolation der Netzspannung dienen.                                                                                                    |
|   | Das Gerät und dessen Kabel dürfen nur abseits von Wärme-<br>strahlung und anderen Wärmequellen betrieben werden.                                                                                                    |
|   | Zur Vermeidung von Stauwärme ist die allseitige, freie Umlüf-<br>tung zu gewährleisten (20cm Mindestabstand zu anderen<br>Gegenständen). Die Montage in Nischen und die Abdeckung<br>des Montageorts, z. B. durch Vorhänge, ist nicht zulässig.<br>Lüftungsöffnungen dürfen nicht abgedeckt werden.                                                                                              |
|   | Bei Schrankmontage muss eine ausreichende Luftkonvektion<br>möglich sein, die sicherstellt, das die maximal zulässige<br>Umgebungstemperatur eingehalten wird.                                                                                                    |
| 4 | Auf dem Gerät und auf dem externen Netzteil dürfen keine<br>Gegenstände abgestellt werden.                                                                                                    |
|   | Das Teilnehmernetz muss gemäß EN 60728-11 geerdet sein<br>und bleiben, auch wenn das Gerät ausgebaut wird.                                                                                                    |
|   | Das Gerät und das Netzteil besitzen keinen Schutz gegen<br>Wasser und dürfen daher nur in trockenen Räumen betrieben<br>und angeschlossen werden. Das Gerät und das externe Netz-<br>teil dürfen keinem Spritz-, Tropf-, Kondenswasser, oder ähnli-<br>chen Wassereinflüssen ausgesetzt sein, da dies die Isolation<br>der Netzspannung beeinträchtigen kann.                                    |
|   | Der Netzstecker des externen Netzteils dient im Service- als<br>auch im Gefahrenfall als Trennvorrichtung von der Netzspan-<br>nung und muss deshalb jederzeit erreichbar und benutzbar<br>sein. Nach Anschluss an die Netzspannung ist das externe<br>Netzteil in Betrieb. Ist darüber hinaus noch das Netzteil mit der<br>DC-Buchse des Geräts verbunden, so ist auch das Gerät in<br>Betrieb. |
|   | Das Gerät darf ausschließlich durch das mitgelieferte, externe<br>Netzteil gespeist werden. Das mitgelieferte, externe Netzteil<br>darf nur zur Speisung des Geräts verwendet werden, welches<br>mit dem externen Netzteil mitgeliefert wurde.                                                                                                    |
|   |                                                                                                    |

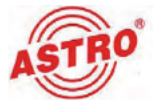

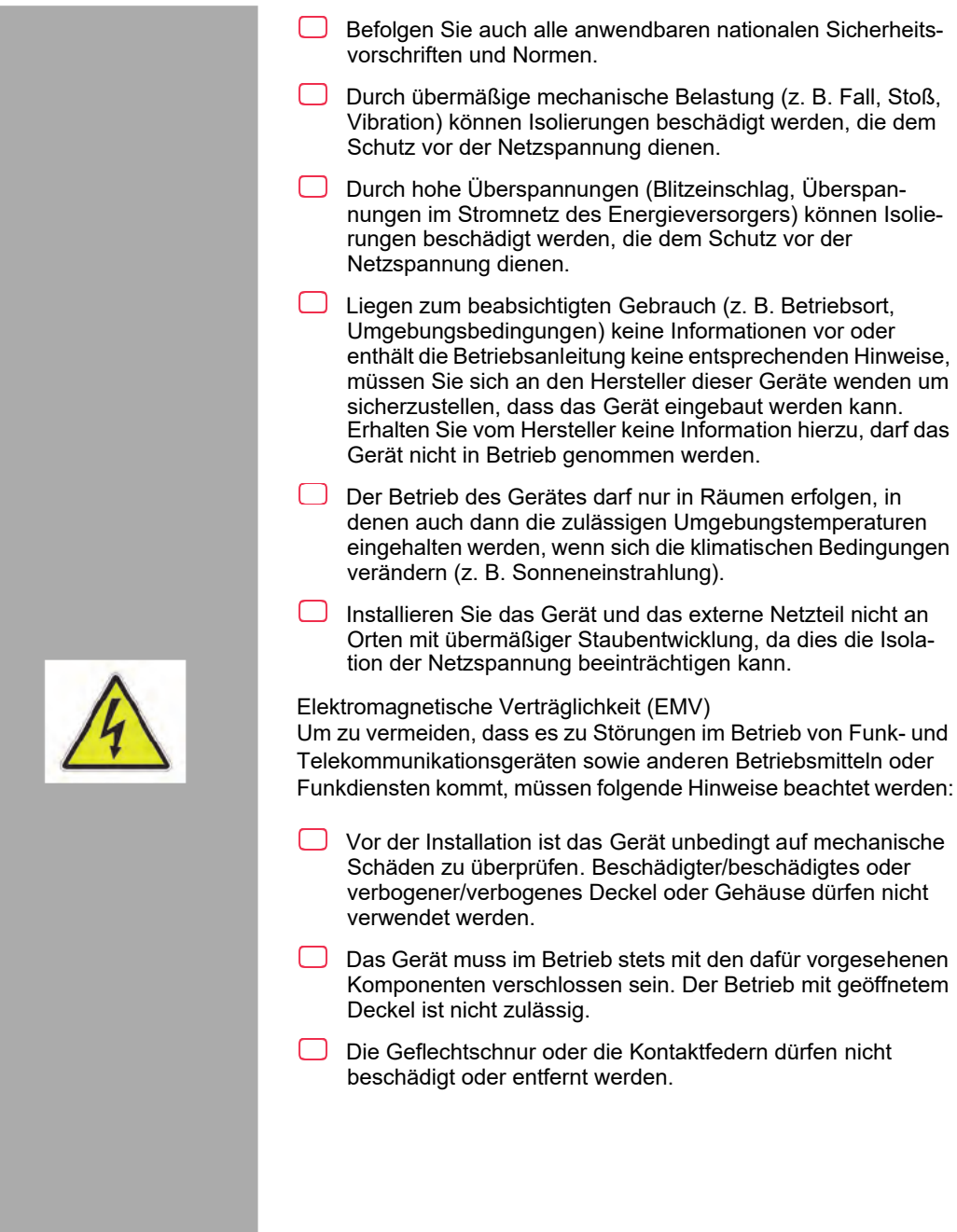

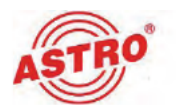

#### Wartung

Die Betriebsanzeige zeigt lediglich das Vorhandensein einer vom Netz getrennten Gleichspannung an, die die Komponenten des Geräts versorgt. Nicht leuchtende Betriebsanzeigen (des Netzteils oder des Geräts) bedeuten jedoch keinesfalls, das das Gerät vollständig von der Netzspannung getrennt ist. Im externen Netzteil können dennoch berührungsgefährliche Spannungen anliegen. Auch nach Netztrennung können im externen Netzteil noch mehrere Minuten lang berührungsgefährliche Spannungen anliegen. Das Gehäuse des Geräts und des externen Netzteils darf nicht geöffnet werden.

Unbedingt beachten: EN 60728-11 - Teil 1, Sicherheitsanforderungen / Keine Servicearbeiten bei Gewitter!

Ziehen Sie vor dem Reinigen des Gerätes den Netzstecker!

#### Reparatur

Reparaturen dürfen nur durch den Hersteller ausgeführt werden. Durch unsachgemäße Reparaturen können erhebliche Gefahren für den Benutzer entstehen.

Bei Funktionsstörungen muss das Gerät vom Netz getrennt und autorisiertes Fachpersonal hinzugezogen werden. Gegebenenfalls ist das Gerät an den Hersteller einzusenden.

#### Allgemeine Hinweise

- Bewahren oder benutzen Sie das Gerät an einem sicheren Ort, außerhalb der Reichweite von Kleinkindern. Es kann Kleinteile enthalten, die verschluckt oder eingeatmet werden können. Entsorgen Sie übrig gebliebene Kleinteile.
- Zur Verpackung des Geräts wurden ggf. Plastikbeutel verwendet. Halten Sie diese Plastikbeutel von Babies und Kindern fern, um Erstickungsgefahr zu vermeiden. Plastikbeutel sind kein Spielzeug.
- ❑ Bewahren Sie das Gerät nicht in der Nähe von Chemikalien auf oder an Orten, an denen es zum Austreten von Chemikalien kommen kann. Insbesondere organische Lösungsmittel oder Flüssigkeiten können zum Schmelzen oder zur Auflösung des Gehäuses und/oder von Kabeln führen, so dass die Gefahr von Feuer oder Stromschlag besteht. Sie können auch zu Fehlfunktionen des Gerätes führen.

Schließen Sie mitgelieferte Netzadapter nicht an andere Produkte an!

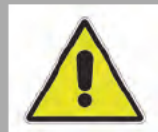

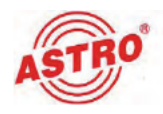

## Garantiebedingungen

Es gelten die allgemeinen Geschäftsbedingungen der . Diese finden Sie im aktuellen Katalog oder im Internet unter der Adresse "www.astro-kom.de".

## Leistungsbeschreibung

Der HDIQ 1 dient zur Modulation von lokalen HDMI Quellen (z. B. Kamera, Settop-Box, PC) in einen QAM bzw. DVB-T Ausgangskanal.

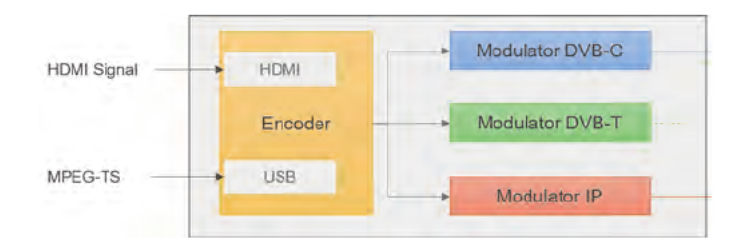

Bild 2: HDIQ 1 Signalfluss

Das Gerät bietet folgende Leistungsmerkmale:

- DVB-C oder DVB-T zwei Modulatoren in einer Hardware
- Hoher Ausgangspegel 90…105 dBµV
- Umfangreiche Bearbeitung der DVB-Tabellen PMT, SDT, NIT, LCN
- Umfangreiche Bearbeitung auf PID-Ebene VPID, APID, PCR, TSID, ONID
- Effiziente Kodierung geringe Bitrate
- IP Ausgangssignal gleichzeitig mit DVB-C/T
- IP Ausgang als CBR / VBR, UDP / RTP, Unicast / Multicast
- Individualisierung durch OSD (Logo, QR-Code oder "laufende Zeile")

Intuitive Bedienung

Verwenden Sie das Gerät ordnungsgemäß, indem Sie die nachfolgenden Sicherheits- und Betriebshinweise aufmerksam lesen.

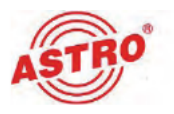

## Entsorgen

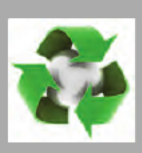

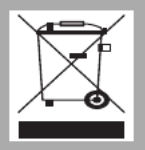

Unser gesamtes Verpackungsmaterial (Kartonagen, Einlegezettel, Kunststofffolien und -beutel) ist vollständig recyclingfähig. Dieses Gerät ist nach seiner Verwendung entsprechend den aktuellen Entsorgungsvorschriften Ihres Landkreises / Landes / Staates als Elektronikschrott einer geordneten Entsorgung zuzuführen.

ASTRO Bit ist Mitglied der Systemlösung Elektro zur Entsorgung von Verpackungsmaterialien. Unsere Vertragsnummer lautet 80395.

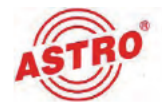

## Montagevorschlag

#### VORBEREITUNG:

Bevor Sie das Gerät befestigen, bringen Sie zunächst vier Bohrlöcher in einer senkrecht stehenden Montagefläche an und setzen passende Dübel darin ein.Platzieren Sie dazu das Gerät zunächst an der Wand und zeichnen Sie die vier zu bohrenden Stellen an.

Zum Befestigen des Geräts gehen Sie dann wie folgt vor:

#### AUFGABE

- Legen Sie die Geräterückseite so an der Montagefläche an, dass dessen Aufhängevorrichtungen genau über den vier Schraubenköpfen liegen. Die Anschlussbuchsen des Geräts müssen dabei nach unten zeigen.
- 2. Schieben Sie das Gehäuse nun leicht nach unten, bis die Oberkanten der Aufhängevorrichtungen gegen die Schrauben drücken.

#### ERGEBNIS:

Das Gerät ist nun befestigt und kann mit dem Netzteil verbunden werden.

Anschließen

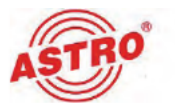

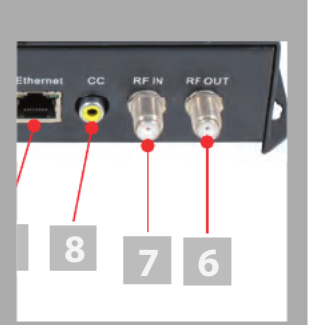

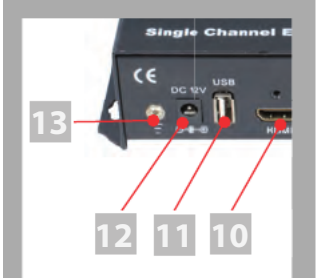

#### VORBEREITUNG:

Um die Anschlüsse des HDIQ 1 zu verbinden, gehen Sie so vor:

#### AUFGABE

- Stecken Sie jeweils einen F-Stecker auf die Eingangs [7]- und Ausgangsbuchse [6] (siehe links) des Geräts. Achten Sie darauf, dass die Koaxialkabel mit einem ausreichenden Biegeradius verlegt sind.
- 2. Verbinden Sie den Erdungsanschluss [13] des HDIQ 1.
- 3. Stecken Sie den Stecker eines HDMI Kabels in die HDMI Buchse [10] des HDIQ 1.
- Stecken Sie den zweiten Stecker des HDMI Kabels in die HDMI Buchse des Geräts, dessen Transportstrom vom HDIQ 1 verarbeitet werden soll (z. B. Kamerasignal, DVD Player).

#### Ergebnis:

Die Anschlüsse des Geräts sind nun verbunden und Sie können mit der Konfiguration beginnen (siehe nächster Abschnitt "Konfiguration").

**ACHTUNG:** Bei unsachgemäßer oder unvorsichtiger Handhabung von F-Steckern kann die Einhaltung der EMV-Grenzwerte nicht grundsätzlich sichergestellt werden.

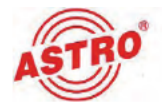

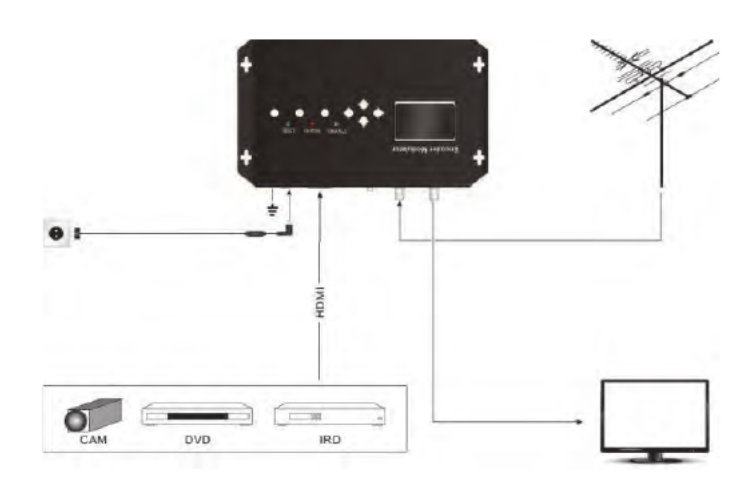

Bild 3 zeigt ein Anschlussbeispiel für den HDIQ 1:

Bild 3: Anschlussbeispiel

Bild 4 zeigt ein Anschlussbeispiel mit Kaskadenschaltung von zwei HDIQ 1 Geräten. Um zusätzliche Kapazitäten für Eingangssignale zu schaffen, können mehrere HDIQ 1 miteinander verbunden werden. Dazu müssen Sie den HF Ausgang eines Geräts mit dem HF Eingang eines anderen verbinden.

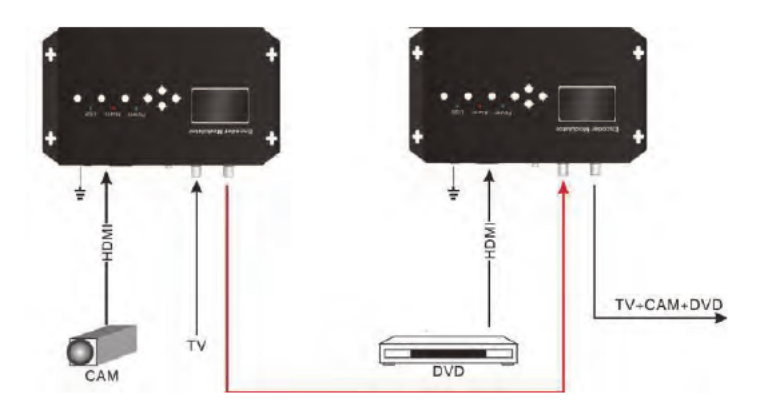

Bild 4: Anschlussbeispiel mit Kaskadenschaltung

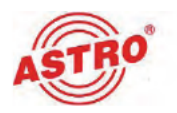

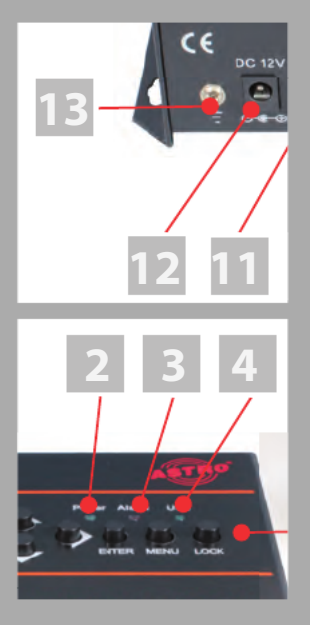

## In Betrieb nehmen

Um den HDIQ 1 in Betrieb zu nehmen, müssen Sie das Gerät über das mitgelieferte Netzteil mit dem Netz verbinden. Gehen Sie dabei so vor:

- Stecken Sie den Stecker des Netzteils in die Netzteilbuchse des Geräts [12] (siehe links).
- Verbinden Sie den Netzstecker des Netzteils mit dem Netz.

Leuchtet die Betriebszustandsleuchte [2] (siehe links, unten) konstant, dann ist das Gerät betriebsbereit.

**ACHTUNG:** Wenn die Betriebszustandsleuchte blinkt oder nicht leuchtet, kann

- das Netzteil defekt sein

- das Gerät defekt sein, oder

- ein unzulässsiger Betrieb vorliegen (z. B. Fehlbedienung, falsches Netzteil).

(Vgl. Abschnitt "Warten und Instandsetzen")

**HINWEIS:** Das Verwenden eines anderen Netzteils mit einer anderen Ausgangsspannung bzw. Polarität kann zur Zerstörung des Geräts sowie zu Funktionsstörungen führen und bedingt das Erlöschen der Garantie!

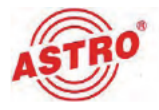

## Bedienelemente und Display

Die Bedienung des HDIQ 1 erfolgt über ein LC Display und ein Tastenfeld an der Oberseite des Geräts. Hier finden Sie zusätzlich drei Leuchtdioden, die den Status des Geräts anzeigen.

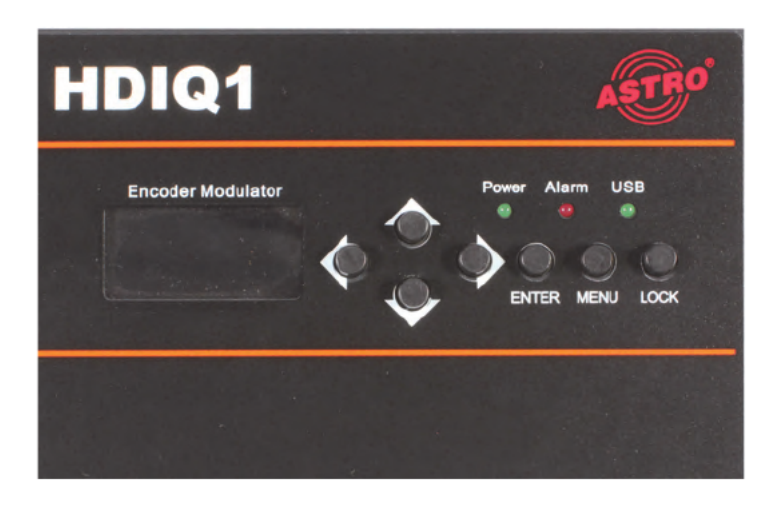

Bild 5: Bedienelemente

#### LC Display

Zeigt das ausgewählte Menü und die Parametereinstellungen an. Die Hintergrundbeleuchtung wird aktiviert, sobald das Netzteil des Geräts an die Netzspannung angeschlossen ist.

#### LED

- Power: Leuchtet sobald das Gerät mit der Betriebsspannung verbunden ist.
- Alarm: Leuchtet im Fehlerfall, z. B. wenn kein Eingangssignal vorhanden ist.
- USB: Leuchtet wenn eine USB-Datenquelle angeschlossen ist.

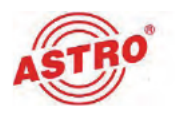

#### Tastenfeld

Pfeiltasten: Verwenden Sie diese Tasten um durch die einzelnen Menüs zu navigieren und Parametereinstellungen zu verändern.

Pfeil nach oben und unten: Blättern durch die Menü Pfeil nach links und rechts: Einstellen von Parametern

- Enter: Verwende Sie diese Taste um in ein Untermenü zu gelangen (wenn ein Dreieck vor dem aktuell angezeigten Menüpunkt zu sehen ist) oder um eine neue Einstellung zu speichern.
- Menu: Verwenden Sie diese Taste um aus einem Untermenü in die nächsthöhere Menüebene zu wechseln.
- Lock: Verwenden Sie diese Taste um die Eingabe über das Tastenfeld zu blockieren und damit eine versehentliche Fehlbedienung zu vermeiden. Durch nochmaliges Drücken der Lock-Taste wird das Tastenfeld wieder freigegeben.

**HINWEIS:** Unmittelbar nachdem das Gerät mit der Betriebsspannung verbunden wird dieses hochgefahren und das Tastenfeld ist zunächst blockiert. Wenn Sie das HDIQ 1 bedienen möchten, drücken Sie hierzu die Lock-Taste um das Tastenfeld zu entsperren.

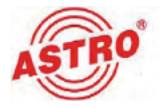

## Programmieren über das Display am Gerät

Nach dem Einschalten wird das Gerät initialisiert. Im Display erscheinen nacheinander folgende Angaben:

|                  |                                                    |                        |                                                        |                             | 1                           | 2                              |
|------------------|----------------------------------------------------|------------------------|--------------------------------------------------------|-----------------------------|-----------------------------|--------------------------------|
|                  | Start up<br>Please wait                            | +                      | Load config<br>Please wait                             | +                           | DVB-C<br>1080i              | 474.000M<br>6.300 Mbps         |
|                  |                                                    |                        |                                                        |                             | 3                           | 4                              |
|                  | Bild 6: Das Displ                                  | ay na                  | ch dem Einschalt                                       | en                          |                             |                                |
|                  | 1: Modulation                                      | des A                  | Ausgangssignal                                         | s                           |                             |                                |
|                  | 2: Ausgangsfr                                      | eque                   | nz                                                     |                             |                             |                                |
|                  | 3: Auflösung o                                     | les Ei                 | ingangssignals                                         |                             |                             |                                |
|                  | 4: Datenrate d                                     | es A                   | usgangssignals                                         | ;                           |                             |                                |
| Drü<br>Sie<br>Me | icken Sie nun die<br>befinden sich nu<br>nüpunkte: | e Locl<br>In im        | <-Taste um das<br>Hauptmenü. D                         | Tastei<br>ieses b           | nfeld zi<br>einhalt         | u entsperren.<br>et folgende   |
|                  | Status: Hier<br>(Alarm, Uptime                     | finde<br>).            | n Sie die Status                                       | sanzeig                     | jen des                     | s Geräts                       |
|                  | Encoder : Ste<br>Geräts ein (Vid                   | len S<br>eo, A         | ie hier die Para<br>Judio).                            | meter f                     | ür den                      | Encoder des                    |
|                  | Modulator:S<br>ein(HF Freque                       | Stellei<br>nz, S       | n Sie hier die Pa<br>Symbolrate, HF                    | ramete<br>Pegel,            | er für de<br>etc.).         | en Modulator                   |
|                  | IP Stream: S<br>strom ein (TSI                     | teller<br>D, ON        | n Sie hier die Pa<br>IID, NIT, EIT).                   | aramete                     | er für de                   | en Transport-                  |
|                  | USB device:<br>USB-Anschlus<br>Transportstrom      | Hier<br>ses ko<br>absj | können Sie die<br>onfigurieren (Tr<br>pielen, Software | e Nutzu<br>anspor<br>e upda | ng des<br>tstrom<br>te eins | aufzeichnen,<br>pielen, etc.). |
|                  | Network: Hie<br>Subnetzmaske                       | r köni<br>anpa         | nen Sie die IP A<br>assen.                             | dresse                      | des G                       | eräts und die                  |
|                  | System: Hier<br>lungen vorneh<br>Systemversion     | könn<br>nen (<br>anze  | en Sie untersch<br>Konfiguration s<br>eigen etc.).     | iedlich<br>peiche           | e Syste<br>rn, Fac          | emeinstel-<br>ctory Reset,     |
|                  |                                                    |                        |                                                        |                             |                             |                                |

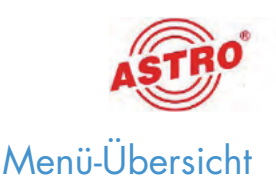

#### Bedienelemente zur Navigation in der Menüstruktur

Verwenden Sie die ENTER-Taste um jeweils in nächste Menüebene zu wechseln. Mit der MENU-Taste gelangen Sie zurück in die nächsthöhere Menüebene.

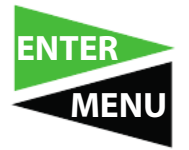

Verwenden Sie die obere und untere Pfeil-Taste um innerhalb einer Menüebene zum nächsten oder vorherigen Menüpunkt zu wechseln.

## ↓↑ Tasten

Um einzelne Parameter zu verändern verwenden Sie - je nach Parameter - entweder die obere und untere Pfeiltaste, die linke und rechte Pfeiltaste oder alle vier Pfeiltasten.

Auswahl mit ↓↑ Tasten, dann ENTER

HF-Träger aus- oder einschalten

Auswahl mit ←→Tasten, dann ENTER Tastatursperre, Auswahl: Yes oder No (ja oder nein).

Auswahl mit ↓† ←→Tasten, dann ENTER

Passwort, Auswahl: 6-stellig, numerisch

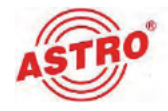

#### Menü "Status"

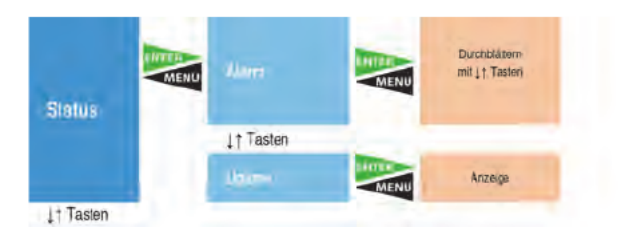

Fals kein HDMI-Signal anliegt: Anzeige z. B. "Video 1 not lock". Die Alarm LED leuchtet rot (auch wenn am Ausgang ein Daten Overflow besteht).

Gerätelaufzeit ab dem Moment des Einschaltens

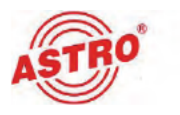

#### Menü "Encoder"

|          | MENU |            | MENU          | Video format   | Scroll with                                                                                                    | Video format, select: H.264, H.265                         |
|----------|------|------------|---------------|----------------|----------------------------------------------------------------------------------------------------|------------------------------------------------------------|
|          |      |            |               | ↓† Buttons     |                                                                                                    |                                                            |
|          |      |            | MENU          | Video bitrate  | Select with<br>MENU 11 Buttons, then Enter                                                                      | adjust video bitrate: 1 to 19 Mbps                         |
|          |      |            |               | 1↑ Buttons     |                                                                                                    |                                                            |
|          |      |            | MENU          | Rate mode      | Select with<br>MENU 17 Buttons, then Enter                                                                      | Rate mode, selection: CBR, VBR                             |
|          | 200  |            | 1.5           | 1↑ Buttons     |                                                                                                    |                                                            |
|          | MENU | where -    | MENU          | Profile        | MENU 11 Buttons, then Enter                                                                                     | H.264 profile, selection: High, Main, Base                 |
|          |      |            |               | 11 Buttons     |                                                                                                    |                                                            |
|          |      |            | MENU          | Gop structure  | Select with<br>MENU 11 Buttons, then Enter                                                                      | Gop structure, selection: IBBP, IBBBP                      |
|          |      |            |               | 1↑ Buttons     |                                                                                                    |                                                            |
|          |      |            | MENU          | Gop size       | Select with<br>MENU 11 Buttons, then Enter                                                                      | Gop size, selection 25                                     |
|          |      |            |               | 1↑ Buttons     |                                                                                                    |                                                            |
|          |      |            | MENU          | Color space    | Select with<br>MENU 11 Buttons, then Enter                                                                      | Color space, selection: Auto, RGB, ycbcr                   |
|          |      |            | MENU          | CC enable      | Select with<br>MENU 11 Buttons, then Enter                                                                      | CC enable, selection: Disable, Enable                      |
|          | 1.1  | 1↑ Buttons | -             | -              |                                                                                                    |                                                            |
|          |      |            | MENU          | Audio bitrate  | MENU 11 Buttons, then Enter                                                                                     | Bitrate, selection; 64, 95, 128, 192, 256, 320, 384 Kbps   |
|          | MENU |            | 1 - 2         | 1↑ Buttons     |                                                                                                    | and a state of the second state of the second              |
|          | 111  |            | MENU          | Audio format   | Select with                                                                                                    | Audio format, selection: MPEG-2, MPEG-2<br>AAC, MPEG-4 AAC |
|          |      |            | 1.24          | ↓† Buttons     |                                                                                                    |                                                            |
|          |      | _          | MENU          | Audio delay    | MENU 17 Buttons, then Enter                                                                                     | Audio delay, selecton: value                               |
|          |      | 1↑ Buttons | in the second | -              | -                                                                                                    |                                                            |
| Frankrik |      |            | MENU          | Program name   | MENU 11Buttons, then Enter                                                                                      | 20 characters                                              |
| Encoder  |      |            | 1.1           | ↓† Buttons     |                                                                                                    | Contra 1997 - 1997 - 17 - 199                              |
|          |      |            | MENU          | Service name   | MENU 11                                                                                                    | Max. 20 characters                                         |
|          |      |            | 1.1           | ↓† Buttons     |                                                                                                    |                                                            |
|          |      |            | MENU          | Program number | MENU 17 Buttons, then Enter                                                                                     | Programm number, selection: 1999                           |
|          |      |            |               | ↓† Buttons     |                                                                                                    |                                                            |
|          |      |            | MENU          | PMT PID        | Select with<br>MENU 17 Buttons, then Enter                                                                      | PMT PID, selection: 1,9999                                 |
|          |      |            |               | 1↑ Buttons     |                                                                                                    |                                                            |
|          |      |            | MENU          | PCR PID        | Select with                                                                                                    | PCR PID, selection: 19999                                  |
|          | MENU |            | -             | 1↑ Buttons     | 1 million 1 million 1 million 1 million 1 million 1 million 1 million 1 million 1 million 1 million 1 million 1 |                                                            |
|          |      |            | MENU          | PCR PID Sync   | Select with<br>MENU 11 Buttons, then Enter                                                                      | PCR PID Sync., selection: Yes, No                          |

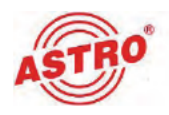

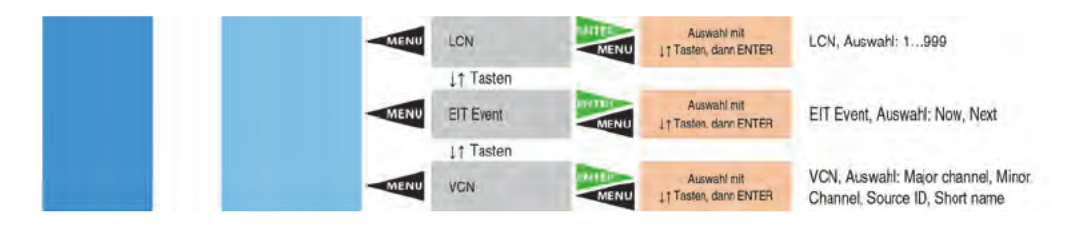

#### Menü "QAM Modulator"

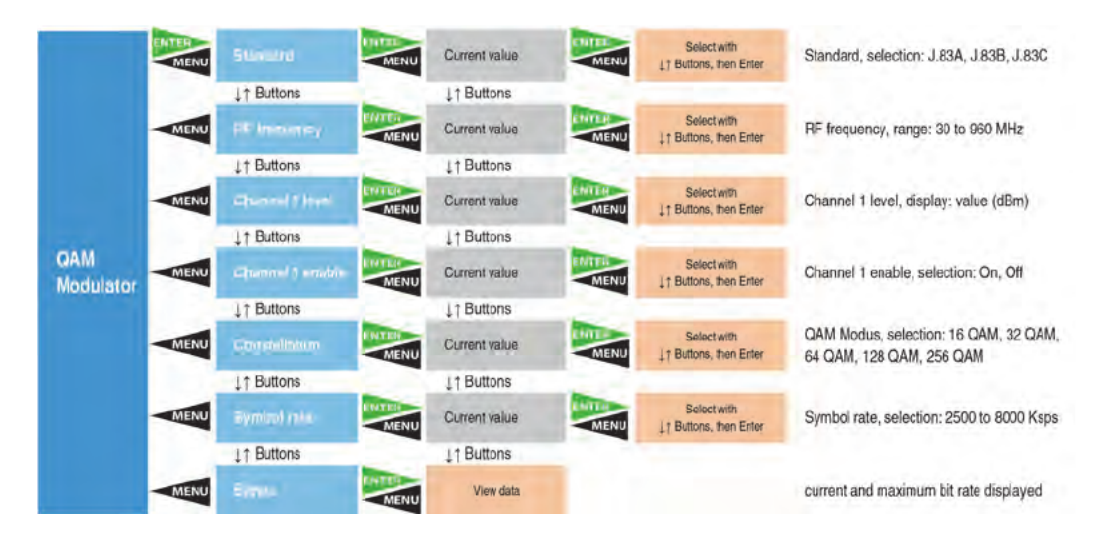

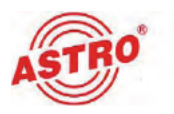

#### Menü "DV-T Modulator"

|                    | MENU | REPROVING        | MENU Current value | MENU  | Select with<br>11 Buttons, then Enter  | RF frequency, range: 30 to 960 MHz             |
|--------------------|------|------------------|--------------------|-------|----------------------------------------|------------------------------------------------|
|                    |      | ↓↑ Buttons       | ↓† Buttons         |       |                                        |                                                |
|                    | MENU | Channel's Lavel  | MENU Current value | ENTER | Select with<br>1 Buttons, then Enter   | Channel 1 level, display: value (dBm)          |
|                    |      | ↓↑ Buttons       | ↓↑ Buttons         |       |                                        |                                                |
|                    | MENU | Channel 1 Eneble | MENU Current value | MENU  | Select with<br>11 Buttons, then Enter  | Channel 1 enable, selection: On, Off           |
|                    |      | 1↑ Buttons       | ↓† Buttons         |       |                                        |                                                |
|                    | MENU | Bandwidth        | MENU Current value | MENU  | Select with                            | Bandwidth, selection: 6 M, 7 M, 8 M            |
|                    |      | ↓† Buttons       |                    | -     |                                        | and the set of the set to be the               |
| DVB-T<br>Modulator | MENU | Germelation      | MENU Current value | MENU  | Select with<br>1 † Buttons, then Enter | QAM Modus, selection: QPSK, 16 QAM,<br>64 QAM, |
|                    |      | 11 tons          | ↓↑ Buttons         |       |                                        |                                                |
|                    | MENU | tet (Irdi        | MENU Current value | MENU  | Select with<br>1 Buttons, then Enter   | FFT Mode, selection: 2K, 8K                    |
|                    |      | ↓↑ Buttons       | ↓↑ Buttons         | 1.00  |                                        |                                                |
|                    | MENU | Giard Internal   | MENU Current value | MENU  | Select with<br>17 Buttons, then Enter  | Guard interval, selection: 1/8, 1/16, 1/32     |
|                    |      | 1↑ Buttons       | 1↑ Buttons         |       |                                        |                                                |
|                    | MENU | Circle rate      | MENU View data     |       |                                        | Code rate displayed                            |
|                    |      | 11 Duttons       | 11 Buttons         | 100   |                                        |                                                |
|                    | MENU | Einit            | MENU View data     |       |                                        | current and maximum bit rate displayed         |

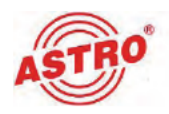

#### Menü "IP Stream"

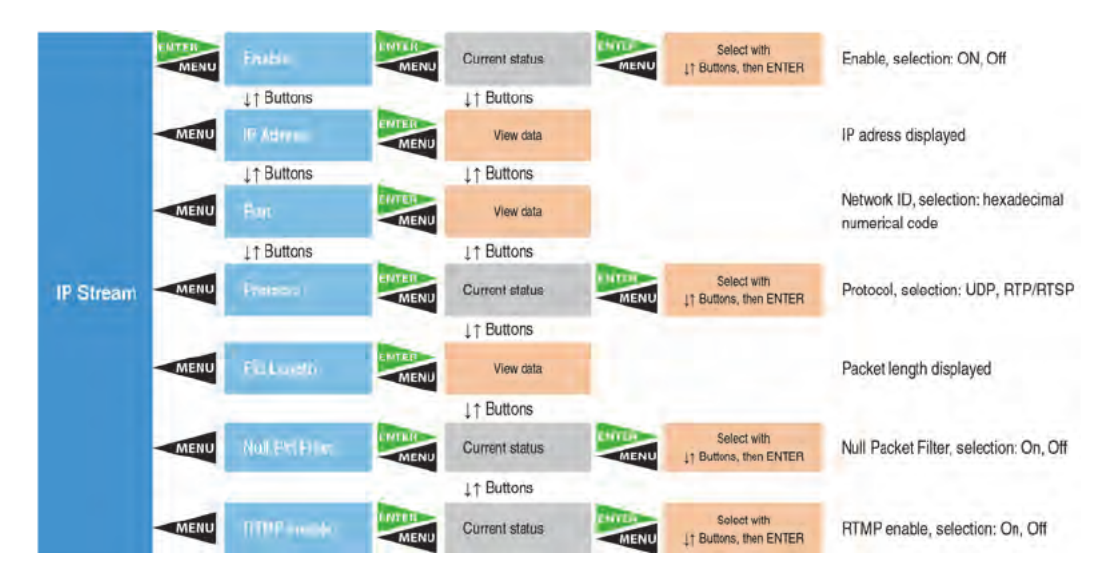

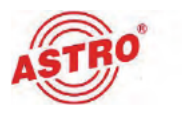

#### Menü "USB Device"

|            | MENU | No.6 Home      | MENU         | View data      |           |                                       | USB status, disk space (unit MB)                                  |
|------------|------|----------------|--------------|----------------|-----------|---------------------------------------|-------------------------------------------------------------------|
|            | 1    | -              |              | ↓† Buttons     |           |                                       |                                                                   |
|            | MENU |                | MENU         | Play Enable    | MENU      | Start                                 | Play Enable, Start when "Enter" is pressed                        |
|            |      |                |              | 1↑ Buttons     |           | -                                     |                                                                   |
|            |      | Rei C          | MENU         | Play Mode      | MENU      | Select with                           | Play Mode, selection: Single loop, Play all,<br>Loop all          |
|            |      |                | 1.1.1        | 1† Buttons     |           |                                       |                                                                   |
|            |      |                | MENU         | Play List      | MENU      | Select with                           | Play List, select file from USB device                            |
| USB        | 400  |                | -            | ↓† Buttons     |           |                                       |                                                                   |
| meance     | MENU |                | MENU         | Record Mode    | MENU      | Select with<br>11 Buttons, then ENTER | Record mode, selection: single file, segment<br>file, loop record |
|            |      |                |              | ↓† Buttons     |           |                                       |                                                                   |
|            |      | Read           | MENU         | File Name      | MENU      | Select with                           | input programm name, A-Z, a-z, 0-9; Max.<br>20 characters         |
|            |      |                | 100          | ↓↑ Buttons     |           |                                       |                                                                   |
|            | MENU |                | MENU         | File Size      | MENU      | Select with<br>11 Buttons, then ENTER | File Size, selection: 1999                                        |
|            |      |                |              | J↑ Buttons     |           |                                       |                                                                   |
|            |      | Thirto (#1878) | MENU         | Current status | MENU      | Select with<br>17 Buttons, then Enter | Remove USB, selection: Yes, No                                    |
|            |      |                |              |                |           |                                       |                                                                   |
| 11 Buttons | MENU |                | 0.0704-      |                |           |                                       |                                                                   |
|            | MENU |                | 010174012100 |                | Contract. |                                       |                                                                   |
|            | MENU |                | MENU         |                | MENU      |                                       |                                                                   |

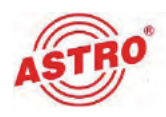

#### Menü "Network"

|         | MENU | IF Acress      | MENU | Current value | MENU | Select with                             | IP adress, selection: XXX.XXX.XXX:XX |
|---------|------|----------------|------|---------------|------|-----------------------------------------|--------------------------------------|
|         |      | ↓↑ Buttons     |      | ↓† Buttons    |      |                                         |                                      |
|         | MENU | Statest Mank   | MENU | Current value | MENU | Select with<br>↓↑ ←→Buttons, then ENTER | Subnet mask, selection: XXX.XXX.XXX  |
|         | 1.1  | ↓↑ Buttons     |      | ↓† Buttons    |      |                                         |                                      |
|         | MENU | Emeral         | MENU | Current value | MENU | Select with                             | Gateway, selection: XXX.XXX.XXX.XXX  |
| Network |      | ↓↑ Buttons     | -    | ↓† Buttons    |      |                                         |                                      |
|         | MENU | NAT AMERICA    | MENU | View data     |      |                                         | Mac address displayed                |
|         |      | 1↑ Buttons     | -    | ↓† Buttons    | -    |                                         |                                      |
|         | MENU | Web Mills Poor | MENU | Current value | MENU | Select with<br>↓↑ ←→Buttons, then ENTER | Web NMS Port, selection: XXXXX       |
|         | 1.11 | ↓↑ Buttons     |      | ↓↑ Buttons    |      |                                         |                                      |
|         | MENU | Final passwere | MENU | Current value | MENU | Select with<br>Buttons, then ENTER      | Reset password, selection: Yes or No |

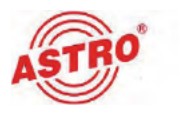

#### Menü "System"

| -      | MENU | Salennig     | MENU | Current value | MENU | Select with                             | Save adjustments, selection: Yes or No                                  |
|--------|------|--------------|------|---------------|------|-----------------------------------------|-------------------------------------------------------------------------|
|        |      | ↓† Buttons   | -    | ↓↑ Buttons    |      |                                         |                                                                         |
|        | MENU | Recay        | MENU | Current value | MENU | Select with<br>——Butons, then ENTER     | Restore last values, selection: Yes or No                               |
|        |      | ↓↑ Buttons   |      | 1↑ Buttons    |      |                                         |                                                                         |
|        | MENU | havy me      | MENU | Current value | MENU | Select with                             | Restore factory setup, selection: Yes or No                             |
|        |      | ↓↑ Buttons   |      | 11 Buttons    |      |                                         |                                                                         |
|        | MENU | LOUP         | MENU | Current value | MENU | Select with                             | Switch off display; selection: after 5, 10, 30, 45, 60, 90, 120 seconds |
| System |      | ↓↑ Buttons   | -    | ↓↑ Buttons    |      |                                         |                                                                         |
|        | MENU | New parented | MENU | Current value | MENU | Select with<br>↓↑ ←→Butions, then ENTER | Password, selection: type in a six-figure<br>numerical code             |
|        |      | ↓↑ Buttons   | -    | 1↑ Buttons    | -    |                                         |                                                                         |
|        | MENU | Ladissybord  | MENU | Current value | MENU | Select with<br>←→Butons, then ENTER     | Key lock, selection: Yes or No                                          |
|        | 1.1  | ↓↑ Buttons   | -    | ↓↑ Buttons    | -    |                                         |                                                                         |
|        | MENU | Frank ID     | MENU | Current value | MENU | View data                               | The Device number is displayed.<br>(Serial number)                      |
|        | 1.00 | ↓↑ Buttons   | -    | ↓↑ Buttons    | -    |                                         |                                                                         |
|        | MENU | 10000        | MENU | Current value | MENU | View data                               | Soft- and Hardwareversion is displayed.                                 |

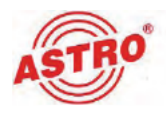

## Programmieren über die Weboberfläche

Sie können den HDIQ 1 über eine Webbrowseroberfläche konfigurieren.

**HINWEIS:** Stellen Sie sicher, das die IP Adresse des Geräts nicht mit der Ihres PCs oder Laptop identisch ist. Ansonsten würde ein IP-Konflikt entstehen.

#### Login

Die IP Adresse des Geräts lautet: 192.168.0.136

Ändern Sie die IP Adresse des PC / Laptop folgendermaßen:

192.168.99.xxx (wobei xxx zwischen 1 und 254 liegen kann, außer 64 um IP Konflikte zu vermeiden).

Verbinden Sie das Gerät über ein Ethernet-Kabel mit Ihrem PC oder Laptop und verwenden Sie das Ping-Diagnosewerkzeug (Ping command) um festzustellen, ob der HDIQ 1 und Ihr PC / Laptop sich im selben Netzwerk befinden.

Wenn dies der Fall ist, geben Sie die IP Adresse des HDIQ 1 in die Adresszeile des Browsers ein und drücken Sie die Enter-Taste.

Sie sollten nun die Login-Maske sehen (vgl. Bild 6 unten).

| - California |                                              |        |  |
|--------------|----------------------------------------------|--------|--|
| Lormanna     | C. schin                                     |        |  |
| Patoword:    | Default Decriadmin<br>Default Packword;admin | Lostin |  |
|              | Constant of                                  | 2014   |  |

Bild 6: Login-Maske

Geben Sie hier Benutzername und Passwort ein. Die voreingestellten Daten für Benutzername und Passwort lauten jeweils "admin". Klicken Sie dann auf die Taste "Login" um zur Konfigurationsoberfläche zu gelangen.

**HINWEIS:** Die Menüstruktur in der Weboberfläche unterscheidet sich leicht von der Menüstruktur des Gerätedisplays.

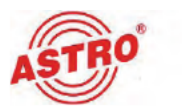

#### Statusübersicht

Nach dem Login zeigt die Oberfläche eine Statusübersicht an (vgl. Bild 7).

| Summary         Instance         Parameters         Instance         Instance | b Mänagement                 |                    |                                     | 2020-04-27 15 58 14 [Exit] |
|----------------------------------------------------------------------------------------------------|------------------------------|--------------------|-------------------------------------|----------------------------|
| P Stratus         Parameters         • Cencode         • Stratus         • Stratus         • Stratus         • Stratus         • Stratus         • Stratus         • Stratus         • Stratus         • Stratus         • Stratus         • Osto         • Usis         System Wession:         • Ligs         • Ligs                                                                                                    | Summary                      | Status             |                                     |                            |
| Parameters       System Information         • Encode       Software Version:       01.01.40 Bvid 153.01 Mar 25.2020         • Modulator       Hordware Version:       04.01.05         • DgB       Velo Version:       10.3         • UgB       System Nersion:       01.02.2         Product 10:       00.55480.0000012-000000.0000000         • Log       Data (Time       1970-01-01.02.24.19                                                                                                    | ► Status                     | 51007              |                                     |                            |
| Encode     Software Version:     01,01.49 Build 153 01 Mar 25 2020       Midoulator     Handware Version:     04,01.05       P Steam     Web Version:     1.03       OSD     System Version:     01,02.02       System     Product ID:     0235660.0000012-0000000-0000000       System     Uptime:     0 Day-00.24 19       Michael     System Time:     1976-01-01 024 19       Paceword     System Time:     1976-01-01 024 19                                                                                                    | Parameters                   | Sustan Information |                                     |                            |
| F 16 Config         Software Version:         01.01.49 Evid 153.01 Mar 25 2020           Modulator         Handware Version:         04.01.05           H 5 Stream         04.01.05         1.03           D SD         System Wersion:         01.02.02           L UBB         Product ID:         00256640.0000012-0000000-0000000           System         Uptime:         0.Day-00.24.19           Metanort         System Time:         1976-01-21.00.24.19           Password         System Time:         1976-01-21.00.24.19           Date: [Time         Log         10.21.01.01.01.01.01.01.01.01.01.01.01.01.01                                                                                                    | ► Encode                     | aystem mormation   |                                     |                            |
| Modulation         Handware Version:         04.01.05           HP Stream         Web Version:         01.02.02           VIBD         System Version:         0035600.0000012-0000000-0000000           System         Product ID         0035600.0000012-0000000-0000000           System         Uptime:         0 Day-00.24:19           Methorit         System Time:         1970-91-01 02:24:19           Password         Frimater         1970-91-01 02:24:19           Password         Frimater         1970-91-01 02:24:19           Password         Formater         1970-91-01 02:24:19                                                                                                    | ► TS Config                  | Software Version:  | 01.01.40 Build 153 01 Mar 25 2020   |                            |
| P Stream         Web Version:         1.03           DISD         System Version:         01.02.02           Bystem         Product ID:         00356600.00000012.0000000.0000000           Bystem         Uptimer:         0.039-00.24.19           Metaorit         System Time:         1970-01.01.00.24.19           Configuration         Figuration         1970-01.01.00.24.19           Date (Time         Figuration         1970-01.01.00.24.19                                                                                                    | Modulator                    | Hardware Version:  | 04.01.05                            |                            |
| > OSD         System Version:         01,02,02           > UBD:         Product ID:         00355600,0000012-0000000 0000000           System         Uptime:         0 Day-20,24 19           > Aletwork         System Time:         1976-91-01 00 28 19           > Configuration         Formaard         1976-91-01 00 28 19           > Date (Time         > Date (Time         > Date (Time                                                                                                    | P Bream                      | Web Version:       | 1.03                                |                            |
| > Usbo         Product ID:         00355603-0000012-0000000 0000000           System         Uptime:         0 Day-00.24:19           > Networt         System Time:         1974-01-01.02:28:19           > Configuration         Formager         1974-01-01.02:28:19           > Configuration         Formager         1974-01-01.02:28:19           > Date: [Time         Formager         1974-01-01.02:28:19                                                                                                    | P OSD                        | System Version:    | 01.02.02                            |                            |
| System     Uptime:     0 Day-00.24:13       Mattaort     System Time:     1970-91-01:00:24:19       Passaurd     System Time:     1970-91-01:00:24:19       Pointguration     Permanent       Passaurd     Passaurd       Pointguration     Permanent       Pointguration     Permanent       Pointguration     Permanent       Pointguration     Permanent                                                                                                    | Uab                          | Product ID:        | 00355600-00000012-00000000-00000000 |                            |
| Network     System Time: 1970-01-01 02 24:19     Password     Configuration     Primeare     Log     Log                                                                                                    | System                       | Untime:            | 0 Dav-00:24:19                      |                            |
| Forestand     Configuration     Forestand     Date (Tane     Log                                                                                                    | ► Metwork                    | Sustain Lines      | 1070.01.01.00.01.10                 |                            |
| Configuration Firmulate Date   Time Log                                                                                                    | Password                     | System rune:       | 1319-91-91 99.04 13                 |                            |
| Formation     Date   Time     Log                                                                                                    | Configuration                |                    |                                     |                            |
| ▶ Date (Time<br>▶ Log                                                                                                    | <ul> <li>Firmware</li> </ul> |                    |                                     |                            |
| * L0g                                                                                                    | Date   Time                  |                    |                                     |                            |
|                                                                                                    | ► Log                        |                    |                                     |                            |
|                                                                                                    |                              |                    |                                     |                            |
|                                                                                                    |                              |                    |                                     |                            |
|                                                                                                    |                              |                    |                                     |                            |

Bild 7: Statusübersicht

Auf der Status-Seite finden Sie Informationen über die Soft- und Hardware, Betriebsdauer seit dem letzten Neustart (Uptime) sowie Systemzeit (soweit aktualisiert).

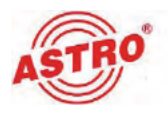

#### Encoder-Einstellungen bearbeiten und speichern

Um die Encoder-Parameter zu bearbeiten, klicken Sie im Hauptmenü links (vgl. Bild 7) auf den Eintrag "Encode". Sie sehen nun folgendes Eingabeformular:

| Video               |              |               |                   |               |               |
|---------------------|--------------|---------------|-------------------|---------------|---------------|
| Format:             | H.264        | ~             | Blirate:          | 8 00          | (1 ~ 15 Mbps) |
| Rate Mode:          | CBR          | ~             | PTS Offset:       | 74000         |               |
| Profile:            | Main Profile | Ŷ             | Gop Structure     | IDDP          | ~             |
| Gop Sizo:           | 24           | (1 - 120)     | Color Space:      | Auto          | *             |
| CC Enable:          | Disable      | ~             |                   |               |               |
| Audio               |              |               |                   |               |               |
| Format:             | MPEG1-Layer2 | ~             | Bitrate:          | 128 Kbps      | ×             |
| Audio Delay:        | 0            | (-460~1000ms) | PTS Offset:       | 41000         |               |
| Program             |              |               |                   |               |               |
| Program Name:       | TV-101       | 1             | Service Name      | TV-Provider   |               |
| Program Number:     | 101          | 1             | PMT PID:          | 0x0064        |               |
| PCR PID.            | 0x0067       | 3             | Video PID:        | 0x0065        |               |
| Audio PID:          | 0:0066       | 1             | PCR PID Sync      |               |               |
| Character Encoding: | GBK          | v.            |                   |               |               |
| System              |              |               |                   | _             |               |
| PCR Interval:       | 30           | (10 ~ 40)     | HDCP:             | enable        | - <b>v</b>    |
| Status              |              |               |                   |               |               |
| Video Lock:         |              |               | Video Resoluton:  | 1920×1080 501 |               |
| Bitrate:            | 8.201 Maps   |               | Audio Samplerate: | 48K           |               |
| Error Code:         | 0            |               |                   |               |               |
| Version             |              |               |                   |               |               |
| Encoder Version:    | 01 00 28     |               |                   |               |               |

Bild 8: Encoder-Einstellungen

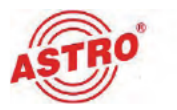

Die nachfolgende Übersicht zeigt mögliche und empfohlene Einstellungen im Bereich "Video":

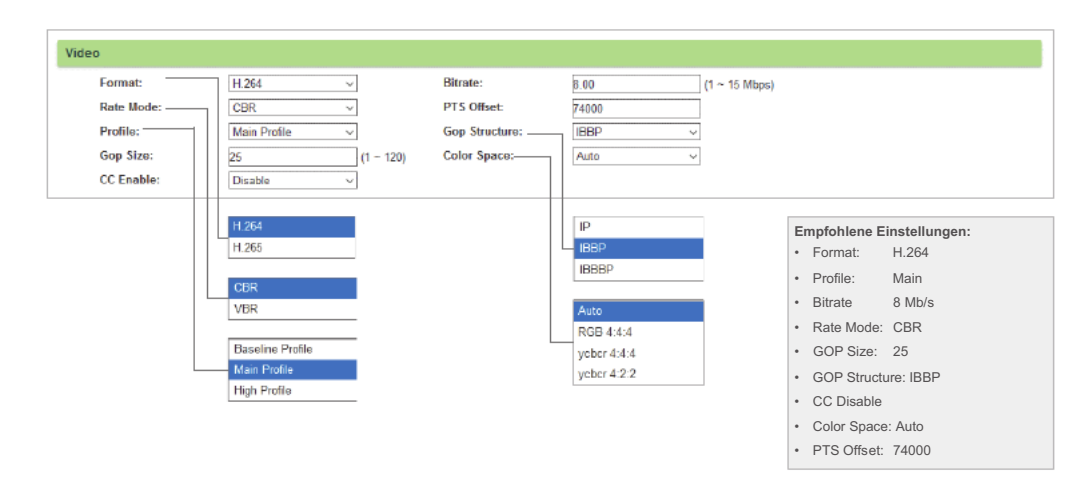

Bild 9: Video-Einstellungen

Wenn Sie alle Parameter wie gewünscht eingestellt haben, klicken Sie auf die Taste "Apply". Die nachfolgende Übersicht zeigt mögliche und empfohlene Einstellungen im Bereich "Audio":

| Format:         IMPEG1Lsyer2         Bitrate:         120 Kbps            Audio Delay:         0         (400~1000ms) PTS Offset:         41000            MPEG1Lsyer2         (400~1000ms) PTS Offset:         41000             MPEG1Lsyer2         (400~1000ms) PTS Offset:         48 Kbps             LC-AAC         -         56 Kbps         56 Kbps          Format:         MPEG1-Layer2           HE-AAC         HE-AAC V2         AC3 PASS         80 Kbps         95 Kbps          Audio Delay: 0            Bitrate         128 kbps         112 kbps         128 kbps          PTS Offset: 41000 |
|----------------------------------------------------------------------------------------------------|
| 160 Kbps<br>192 Kbps                                                                                                    |

Bild 10: Audio-Einstellungen

Wenn Sie alle Parameter wie gewünscht eingestellt haben, klicken Sie am unteren Ende des Eingabeformulars auf die Taste "Apply" um ihre Eingaben zu speichern.

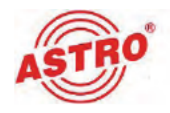

Die nachfolgende Übersicht zeigt mögliche und empfohlene Einstellungen in den Bereichen "Program" und "System":

| Program Name:       | TV-101 |   | Service Name: | TV-Provider |  |
|---------------------|--------|---|---------------|-------------|--|
| Program Number:     | 101    |   | PMT PID:      | 0x0064      |  |
| PCR PID:            | 0x0067 |   | Video PID:    | 0x0065      |  |
| Audio PID:          | 0x0066 |   | PCR PID Sync: |             |  |
| Character Encoding: | GBK.   | ~ |               |             |  |
| n                   |        |   |               |             |  |

Bild 11: Einstellungen in den Bereichen "Program" und "System".

Wenn Sie alle Parameter wie gewünscht eingestellt haben, klicken Sie auf die Taste "Apply".

Die nachfolgende Übersicht zeigt aktuelle Einstellungen in den Bereichen "Status", "und "Debug":

| Video Lock:      |            | Video Resolution: | 1920×1060 501 |  |
|------------------|------------|-------------------|---------------|--|
| Bitrate:         | 8.201 Mbps | Audio Samplerate: | 48K           |  |
| Error Code:      | 0          |                   |               |  |
| ersion           |            |                   |               |  |
| Encoder Version: | 01.08.28   |                   |               |  |

Bild 12: Einstellungen in den Bereichen "Status" und "Debug".

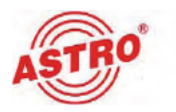

#### Transportstromparameter konfigurieren

Um die Transportstromparameter zu bearbeiten, klicken Sie im Hauptmenü links auf den Eintrag "TS Config". Sie sehen nun folgendes Eingabeformular:

| lus           | T3 Config            |              |           |                      |             |     |  |
|---------------|----------------------|--------------|-----------|----------------------|-------------|-----|--|
| neters        |                      |              |           |                      |             |     |  |
| ole<br>Config | General              |              |           |                      |             |     |  |
| Tuition       | Stream               |              |           |                      |             |     |  |
| D             | PAT Insert:          | 2            | s         | DT Insert:           | 2           |     |  |
|               | BAT Insert:          |              | c         | AT Insert:           | 2           |     |  |
| m             | PMT Insert:          |              | T         | S ID:                | 1711        |     |  |
| work.         | ON ID:               | 1            | 1         |                      |             |     |  |
| seard         | TDT/TOT              |              |           |                      |             |     |  |
| nasre         | TDT/TOT Insert:      | Ø            | D         | OT Descriptor Insert | disable     | 9   |  |
|               | NIT                  |              |           |                      |             |     |  |
|               | HIT forest:          | Web intert ~ | 2         |                      |             |     |  |
|               | Private Data:        | 0000000000   | 8         | etwork ID:           | 1           |     |  |
|               | Network Name:        | ASTRO Cable  |           | ersion Mode:         | Automatic   | ~   |  |
|               | Version Number:      |              | (0-31)    | CN Mode:             | NorDig V1   | ~   |  |
|               | Country Code:        |              | 0         | hannel List ID:      | 1           |     |  |
|               | Channel List Name:   |              |           |                      |             |     |  |
|               | Index TS ID          | ONID         | Frequency | Constellation        | Symbol Rate | + = |  |
|               | VCT                  |              |           |                      |             |     |  |
|               | VET Insett:          |              | y.        | odulation Mode:      | 2           | 7   |  |
|               | Major Channel Number | 1            | 1 1       | inor Channel Number  | 4           | 1   |  |
|               | Source Id:           | 1            | s         | hort Neme:           | prog1       |     |  |
|               |                      |              |           |                      |             |     |  |

Bild 13: Einstellungen im Menü "TS Config"

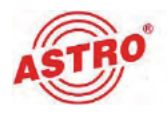

Wählen Sie hier, ob eine NIT eingefügt werden soll und wenn ja, in welchem Modus (vgl Bild 14).

| Strea | am                   |                   |            |                        |           |
|-------|----------------------|-------------------|------------|------------------------|-----------|
|       | PAT Insert:          | $\checkmark$      |            | SDT Insert:            |           |
|       | BAT Insert:          | $\mathbf{\nabla}$ |            | CAT Insert:            | $\leq$    |
|       | PMT Insert:          | $\mathbf{\nabla}$ |            | TS ID:                 | 4711      |
|       | ON ID:               | 1                 |            |                        |           |
| TDT/I | тот                  |                   |            |                        |           |
|       | TDT/TOT Insert:      | $\square$         |            | TOT Descriptor Insert: | disable ~ |
| NIT   |                      |                   |            |                        |           |
|       | NIT Insert:          | Not insert v      | Not insert |                        |           |
| VCT   |                      |                   | Webinsert  |                        |           |
|       |                      |                   | PSI insert |                        |           |
|       | VCT Insert:          |                   |            | Modulation Mode:       | 4         |
|       | Major Channel Number |                   |            | Minor Channel Number   |           |
|       | Source Id:           |                   |            | Short Name:            |           |

Bild 14: Einstellungen im Abschnitt "NIT"

Not insert: keine NIT hinzufügen

Web insert: NIT manuell hinzufügen. Auch externe NIT-Einträge können manuell hinzugefügt werden.

**PSI** insert: **NIT** wird über PSI im vorhandenen Transportstrom bearbeitet.

HINWEIS: VCT ist nur in Verbindung mit einem ATSC-Ausgangssignal zu verwenden.

| NIT Insert:<br>Private Data<br>Network Nar<br>Version Num<br>Country Coo<br>Channel Lis | ne:<br>nber:<br>le:<br>t Name: | Web insert | <br>        | Network ID:<br>Version Mode:<br>LCN Mode:<br>Channel List ID: | 1<br>Automatic<br>NorDig V1 | 2 |   |
|-----------------------------------------------------------------------------------------|--------------------------------|------------|-------------|---------------------------------------------------------------|-----------------------------|---|---|
| Index                                                                                   | TS ID                          | ON ID      | Frequency   | Constellation                                                 | Symbol Rate                 | + | ŵ |
| 1                                                                                       | 4711                           | 1          | 450.000 MHz | 256 QAM                                                       | 6900 Ksps                   | 2 | × |
| 2                                                                                       | 4711                           | 1          | 458 000 MHz | 255 OAM                                                       | 5900 Kans                   | 1 | * |

Bild 15: Detail-Einstellungen im Abschnitt "NIT"

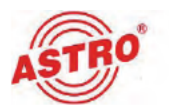

Folgende Detail-Einstellungen werden für die NIT empfohlen (vgl. Bild 15 oben):

- NIT insert: Web insert
- Version mode: Automatic
- LCN Mode: NorDig V1

#### Bild 16 zeigt ein Transportstrombeispiel:

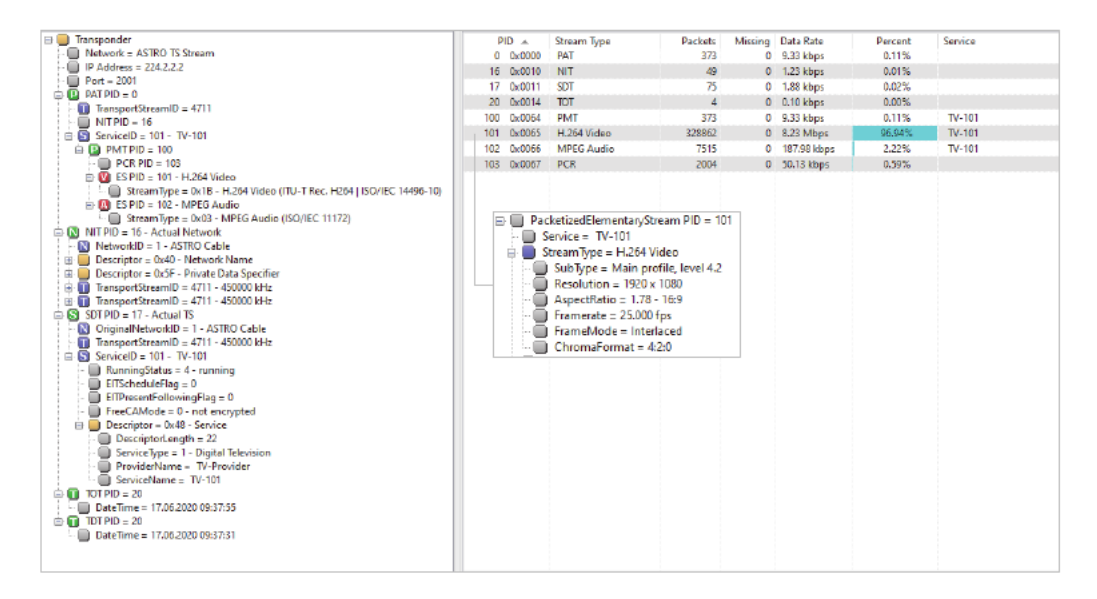

Bild 16: Transportstrombeispiel

Unabhängig von dem tatsächlichen Service Type wird der ausgehende Transportstrom stets als Service Type 1 (SDTV) gekennzeichnet.

Videoauflösung und Framerate werden automatisch vom Eingangssignal übernommen. Level (hier 4.2) wird vom Encoder automatisch abhängig von der Videoauflösung gewählt.

Wenn Sie alle Parameter wie gewünscht eingestellt haben, klicken Sie am unteren Ende des Eingabeformulars auf die Taste "Apply".

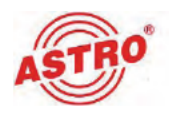

#### Modulator konfigurieren

Um den Modulator zu konfigurieren, klicken Sie im Hauptmenü links auf den Eintrag "Modulator". Sie sehen nun folgendes Übersicht:

| Encode                            | Center Fre | equency: 650.000 MF<br>arriers): -10 dBm | iz.           | Standard: J.<br>Channel Inf | 83A(DVB-C)<br>o.(Alarm/Active | Totally: 0/1/1 |              |   |  |
|-----------------------------------|------------|------------------------------------------|---------------|-----------------------------|-------------------------------|----------------|--------------|---|--|
| Modulator  P Stream  OSO          |            | Frequency                                | Constellation | Symbol Rate                 | Channel<br>Level              | Status         | Bit(Act/Max) |   |  |
| ► USB                             | 1          | 650 000 MHz                              | 64 QAM        | 6875 Ksps                   | -10.0 dB                      |                | 0.1/38.0 M   | 1 |  |
| System                            |            |                                          |               |                             |                               |                |              |   |  |
| ► tletwork                        |            |                                          |               |                             |                               |                |              |   |  |
| Password                          |            |                                          |               |                             |                               |                |              |   |  |
| <ul> <li>Configuration</li> </ul> |            |                                          |               |                             |                               |                |              |   |  |
| Firmware                          |            |                                          |               |                             |                               |                |              |   |  |
| Date   Time                       |            |                                          |               |                             |                               |                |              |   |  |
| Log                               |            |                                          |               |                             |                               |                |              |   |  |
|                                   |            |                                          |               |                             |                               |                |              |   |  |
|                                   |            |                                          |               |                             |                               |                |              |   |  |
|                                   |            |                                          |               |                             |                               |                |              |   |  |

Bild 17: Menü "Modulator"

Um die gewünschte Modulationsart auszuwählen, klicken Sie auf die Taste "Switch Modulator Mode". Es öffnet sich eine Eingabemaske, in der Sie die Modulationsart aus der Dropdown-Liste "Current Mode" auswählen können (siehe Bild 18).

| Modulator |               |      |   |
|-----------|---------------|------|---|
|           | Current Mode: | DVBT | ~ |
|           |               | OVBT |   |
|           |               | DVBC |   |

Bild 18: Menü "Modulator"

#### Bestätigen Sie Ihre Auswahl mit "OK".

**HINWEIS:** Die neue Modulationsart wird nun angezeigt. Sie sehen einen Hinweis, das Sie das Gerät neu starten müssen um die Firmware für die neue Modulationsart zu laden. Trennen Sie das Gerät dazu von der Stromversorgung, warten sie eine Minute und schließen Sie es dann wieder an.

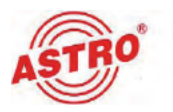

Nach dem Hochfahren sehen Sie eine Übersicht zur Konfiguration der zuvor ausgewählten Modulationsart. Bild 19 zeigt die Eingabemaske für DVB-C; Bild 20 die Maske für DVB-T:

| reserves           | Carriers): -10 dBm |                                | Channel Int               | o.(Alarm/Active  | Total): C/1/1 | f           |
|--------------------|--------------------|--------------------------------|---------------------------|------------------|---------------|-------------|
|                    | Frequency          | Constellation                  | Symbol Rate               | Channel<br>Level | Status        | Bit(ActMax) |
| 1                  | 650.000 MHz        | 256 QAM                        | 6900 Ksps                 | -10.0 dB         |               | 7.5/50.0 M  |
| inge<br>Cantai Fie |                    |                                |                           |                  |               |             |
| c                  | hannel 1 Config    |                                |                           | [ clos           | -             |             |
|                    | Chann              | tandard: J 83A(<br>efLevel -10 | 0VB-C) V<br>(-20 ~ 0 dBm) |                  |               |             |
|                    | Channe             | Enable: 12                     | 0 (100 - 900 MHz)         |                  |               |             |
| L                  | Fre                | idnauch. 1000.00               |                           |                  |               |             |

Bild 19: Konfiguration für DVB-C Modulator

| Center Frequen<br>Level(All Carrier<br>Guard Intervat<br>Bandwidth: <u>BM</u><br>Gode Rate: 7/6 | ey; 030 /000 AFtr<br>\$1:-10 dBits<br>\$1:2                                                                                                    | Standar<br>Channe<br>Constal<br>FFT Mo                   | d: DVBT<br>I Info(Alarm/Activ<br>lation: (G8CAA)<br>de: 2K              | verTosalj: 0/1/3                                        |  |
|-------------------------------------------------------------------------------------------------|----------------------------------------------------------------------------------------------------|----------------------------------------------------------|-------------------------------------------------------------------------|---------------------------------------------------------|--|
| ,                                                                                               | Frequency                                                                                                    | Channel Level                                            | Status                                                                  | Bit(Act/Max)                                            |  |
|                                                                                                 | man solar da D                                                                                                    | - Annual -                                               |                                                                         |                                                         |  |
| -                                                                                               | 650 800 MHZ                                                                                                    | -10.5.08                                                 |                                                                         | 750176                                                  |  |
| Danner Frequence<br>Level da Carriero<br>Guerra Channe                                          | esued Mryz                                                                                                    | Standahre                                                | neri<br>Aşikin terkşterert<br>Lic                                       | Visit VM                                                |  |
| Earner Frequence<br>Caronicki Carriert<br>Guard<br>Benda<br>Senta                               | process and any process and any process and an | -18 5 138<br>Stands/rd<br>Chansel p                      | ang data me Angara ya<br>Ing data me Angara ya<br>Ing data me Angara ya | real of all                                             |  |
| Cantar Frequenc<br>Laver (d) Cantar<br>Superior<br>Bandar<br>Channe<br>Channe                   | n minore lane<br>n minore lane<br>e transmi<br>el 1 Config.<br>Channel Laveé<br>Channel Enable:                                                                                                    | -10 5 138<br>Stansave<br>covernet to<br>[-10] (-20 ~ -10 | ng ka na kany ni<br>j c<br>ditaj                                        | 7.937.730<br>point o + 1<br>tope ]<br>- 466440<br>- 7.7 |  |

Bild 20: Konfiguration für DVB-T Modulator

Klicken Sie auf das Stiftsymbol um die Eingabemaske zur Anpassung der Parameter zu öffnen. Geben Sie hier die gewünschten Parameter ein und speichern Sie Ihre Auswahl, indem Sie die Taste "Apply" anklicken.

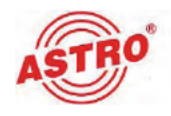

#### IP Stream konfigurieren

Um den IP Stream zu konfigurieren, klicken Sie im Hauptmenü links auf den Eintrag "IP Stream". Sie sehen nun folgendes Eingabeformular:

| IP Address | Port                                              | Protocol                                                                                                    | Pkt Length | Null PKT Filter | Status | Bit(Act/Max) |
|------------|---------------------------------------------------|----------------------------------------------------------------------------------------------------|------------|-----------------|--------|--------------|
| 224.2.2.2  | 2001                                              | RTP/RTSP                                                                                                    | 7          | 1               | ٠      | 10.5/50.9 M  |
| RTMP       |                                                   |                                                                                                    |            |                 |        |              |
| Status:    |                                                   |                                                                                                    |            |                 |        |              |
| Enable:    |                                                   |                                                                                                    |            |                 |        |              |
|            |                                                   |                                                                                                    |            |                 |        |              |
| URL:       | tmp://ServerIP/                                   | live/StreamName                                                                                                    |            |                 |        |              |
| URL:       | tmp://ServerlP/                                   | live/StreamName                                                                                                    |            |                 |        |              |
| URL:       | tmp://ServerlP/                                   | live/StreamName                                                                                                    |            |                 |        | Арріу        |
| URL:       | tmp://ServerlP/                                   | live/StreamName                                                                                                    |            |                 |        | Арріу        |
| URL:       | tmp://ServerlP/                                   | live/StreamName                                                                                                    |            |                 |        | Αρρίγ        |
| URL:       | tmp://ServerlP/                                   | live/StreamName                                                                                                    |            | ( close )       |        | Αρρίγ        |
| urt:       | tmp://ServerIP/                                   | live/StreamName                                                                                                    |            | [ close ]       |        | Apply        |
| URL:       | tmp://ServerIP/<br>Enable:<br>P Address:          | Iive/StreamName<br>☑<br>224.2.2.2                                                                                                    |            | [close]         |        | Apply        |
| URL:       | Enable:<br>P Address:<br>Port:                    | Ive/StreamName<br>224.2.2.2<br>2001                                                                                                    |            | [close]         |        | Apply        |
| URL:       | Enable:<br>P Address:<br>Protocol:                | Z24.2.2.2     Z001     RTP/RTSP                                                                                                    | ~          | [close]         |        | Apply        |
| URL:       | Enable:<br>P Address:<br>Protocol:<br>Pkt Length: | Z     Z     Z | *<br>*     | [close]         |        | Αρβγ         |

Bild 21: IP Stream konfigurieren

Klicken Sie auf das Stiftsymbol um die Eingabemaske für die Bearbeitung der Parameter zu öffnen. Folgende Parameterwerte können Sie hier in die entsprechenden Eingabefelder eingeben:

Protocol: Wählen Sie UDP, RDP oder RTSPP aus.

Pkt Length: Wählen Sie die Paketlänge (Werte von 1 - 7 möglich).

🔲 Null Pkt Filter: Aktivieren Sie die Checkbox zur Filterung der Nullpakete (PID 8191).

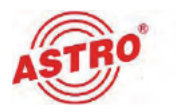

#### **Onscreen Display (OSD) konfigurieren**

Um die Parameter für das Onscreen Display zu editieren, klicken Sie im Hauptmenü links auf den Eintrag "OSD". Sie sehen nun folgende Ansicht:

| Logo          | Caption    | QRCode   | and i |         |  |  |  |
|---------------|------------|----------|-------|---------|--|--|--|
| Ideo Pornat   | 1920+108   | 0 501    | ASIN  | - 0,0 0 |  |  |  |
| gu size       | 500x94     |          |       |         |  |  |  |
| aper (R. Y) : | (56.54)    |          |       |         |  |  |  |
| ipha (0+125)  | 128        |          |       |         |  |  |  |
| yes (1-5)     | 1 1090     | 9        |       |         |  |  |  |
| ave Direct    | Static     | 4        |       |         |  |  |  |
| ove there for | 20.        |          |       |         |  |  |  |
| ide Interval  | 1) 3       |          |       |         |  |  |  |
| Durchen       | 1.00       | anna an  |       |         |  |  |  |
| Con a         |            |          |       |         |  |  |  |
| ASTRO         | DINE TUTUE | E TREAP. |       |         |  |  |  |
| 0             |            |          |       |         |  |  |  |
|               |            |          |       |         |  |  |  |
|               |            |          |       |         |  |  |  |
|               |            |          |       |         |  |  |  |
|               |            |          |       |         |  |  |  |
|               |            |          |       |         |  |  |  |
|               |            |          |       |         |  |  |  |
|               |            |          |       |         |  |  |  |
|               |            |          |       |         |  |  |  |

Bild 22: OSD - Logo editieren

Hier können Sie eine Bilddatei (Logo) auswählen, indem Sie zunächst auf "Durchsuchen" klicken und dann die Taste "Create" anklicken, um die ausgewählte Datei hochzuladen. Klicken Sie unterhalb der Bildvorschau auf die Taste "date" um den Dialog zur Anpassung der Einblendedauer zu öffnen.

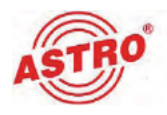

Wenn Sie Lauftext eingeben möchten, klicken Sie zunächst oben links auf die Taste "Caption". Sie sehen nun folgende Eingabemaske:

| Logo                   | Caption                       | QRCode    |      |        |           |         |        |  |
|------------------------|-------------------------------|-----------|------|--------|-----------|---------|--------|--|
| Video Torman           | 1920x108                      | 102 0     |      |        |           |         |        |  |
| apeion (X,Y):          | (0,590)                       |           |      |        |           |         |        |  |
| aption Fire:           | 1920;490                      |           |      |        |           |         |        |  |
| ORTMELGAE              | Normal.                       | 44        |      |        |           |         |        |  |
| ont Family             | Couplet                       | BUDDADAC  |      |        |           |         |        |  |
| 205 3436               | to pais                       | 0-240)    |      |        |           |         |        |  |
| aseline                | in bacio                      | +240)     |      |        |           |         |        |  |
| Caption Width          | 1 (1.0                        | -2.0)     |      |        |           |         |        |  |
| Test Coler             | <ul> <li>Backgroup</li> </ul> | • 🔀 + ban |      |        |           |         |        |  |
| Ries könnte<br>stehen! | Thre Werbu                    | ng        | Hier | könnte | Ihre      | Werbung | stehen |  |
|                        |                               |           |      |        |           |         |        |  |
|                        |                               |           |      |        |           |         |        |  |
|                        |                               |           |      |        |           |         |        |  |
|                        |                               |           |      |        |           |         |        |  |
|                        |                               |           |      |        |           |         |        |  |
| 15 phone and           |                               | -         |      |        |           |         |        |  |
| Descharaken            | -                             |           |      |        |           |         |        |  |
| Durchsuchan            | I                             | SEMAE.    |      | dime   | Befreit 1 | Arete   | Delati |  |

Bild 23: OSD - Lauftext editieren

Geben Sie den gewünschten Text in das Eingabefeld ein und formatieren Sie diesen, indem Sie die einzelnen Parameter anpassen (Schriftgröße, Font, etc.).

Über die Taste Background können Sie zusätzlich die Hintergrundfarbe anpassen.

Wenn Sie Ihre Eingaben löschen wollen, klicken Sie auf die Taste "DelAll".

Sie können auch einen abgespreicherten Text verwenden, indem Sie die Textdatei über die Taste "Durchsuchen" auswählen und anschließend einfügen, indem Sie die Taste "Create" anklicken.

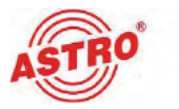

Wenn Sie einen QR-Code einblenden möchten, klicken Sie oben links auf die Taste "QRCode". Sie sehen nun folgende Eingabemaske:

| DSD                                                                                           |                                                               |                  |   |             |          |       |         |  |
|-----------------------------------------------------------------------------------------------|---------------------------------------------------------------|------------------|---|-------------|----------|-------|---------|--|
| Logo                                                                                          | Caption                                                       | QRCode           | U |             |          |       |         |  |
| Vides Format<br>GRCode Size<br>QRCode (X,Y)<br>Alpha(0~126) 528<br>Start Pos p<br>QRCode URL: | 1920x1080 5<br>128 x 12<br>(34,40)<br>Layer(1~6 1<br>Direct D | Emptyv<br>Raptyv |   |             |          |       |         |  |
| http://astro-                                                                                 | kom.de                                                        |                  |   |             |          |       |         |  |
| Text Location<br>Text<br>ORCode Logo<br>Opland                                                | Durchsuche                                                    | Au Ku.           |   |             |          |       |         |  |
|                                                                                               | 調                                                             |                  |   |             |          |       |         |  |
| Ô                                                                                             |                                                               |                  |   | date Petres | i Delete | Logly | Deiläll |  |

Bild 24: OSD - QR-Code einfügen

Geben Sie die QR-Code URL in das entsprechende Eingabefeld ein.

Wählen Sie die Bilddatei über "Durchsuchen" aus und fügen Sie diese ein, indem Sie die Taste "Create" anklicken.

Wenn Sie Ihre Eingabe löschen möchten, klicken Sie die Taste "DelAll".

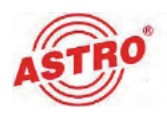

#### Transportstrom über USB aufzeichnen und abspielen

**HINWEIS:** *Es können nur Transportströme abgespielt werden, die zuvor auf dem USB Speichermedium aufgezeichnet worden sind!* 

Um das Aufzeichnen, bzw. Abspielen eines Transportstroms auf/von einem USB Datenträger zu konfigurieren, klicken Sie im Hauptmenü links auf den Eintrag "USB". Sie sehen nun folgende Ansicht:

| Summary       | USB             |             |    |                 |             |             |
|---------------|-----------------|-------------|----|-----------------|-------------|-------------|
| ▶ Status      |                 |             |    |                 |             |             |
| Parameters    | -               |             |    |                 |             | _           |
| ▶ Encode      | Record TS       |             |    |                 |             |             |
| TS Config     | File Size:      | 512         | MB | File Save Mode: | Single file | •           |
| ▶ Modulator   | File Name:      | ts-         |    |                 |             |             |
| ▶ IP Stream   | Auto Record     | 17          |    |                 |             |             |
| ▶ OSD         | Party Instantia |             |    |                 |             |             |
| ▶ USB         |                 |             |    |                 |             | Contract of |
| System        |                 |             |    |                 |             | 100         |
| Metwork       | Direct To       |             |    |                 |             |             |
| Password      | Play 15         |             |    |                 |             |             |
| Configuration | Play Mode:      | Single file |    | File Select:    |             |             |
| Firmware      | Auto Play:      | 17          |    |                 |             |             |
| Date   Time   |                 | -           |    |                 |             |             |
| ▶ Log         |                 |             |    |                 |             | -           |
|               |                 |             |    |                 |             | are a       |
|               | Status          |             |    |                 |             |             |
|               | Disk Usage:     | 0/0 MB      |    | Record or Play: | ldle        |             |
|               |                 |             |    |                 | 110         |             |

Bild 25: Transportstrom aufzeichnen und abspielen

Wählen Sie im Abschnitt "Record TS" aus der Auswahlliste "File save mode" den gewünschten Aufnahmemodus:

- Single file: Aufnahme als eine Datei
- Segment file: Aufnahme wird in Segmente fester Größe aufgeteilt. Geben Sie im Eingabefeld "File Size" die gewünschte Dateigröße für die Segmente ein.
- Loop record: Aufnahme wird nach Erreichen der vorgegebenen Dateigröße durch eine neue Aufnahme überschrieben.

Geben Sie im Eingabefeld "File Name" den gewünschten Dateinamen ein. Aktivieren Sie die Checkbox "Auto Record", wenn die Aufnahme automatisch starten soll.

Klicken Sie abschließend auf die Taste "Apply" um Ihre Änderungen zu speichern.

Seite 43

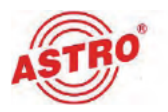

Wählen Sie im Abschnitt "Play TS" aus der Auswahlliste "Play Mode" den gewünschten Abspielmodus:

- Single file: Eine Datei (Transportstrom abspielen).
- Single loop: Eine Datei in Schleife abspielen.
- Dlay all: Alle Dateien nacheinander abspielen.
- Loop all: Alle Dateien in Schleife abspielen.

#### Bitte beachten Sie:

- Abspieldateien müssen Transportströme (\*.ts) sein.
- Abspieldateien müssen im Hauptverzeichnis des USB Sticks liegen (kein Navigieren in der Verzeichnisstruktur des Sticks möglich).
- Beim Abspielen vom USB Stick kann es zu sogenannten "Rucklern" kommen, abhängig von der Qualität des USB Sticks sowie der Videokodierung des Transportstrom.
- Empfohlen wird eine Videokodierung gemäß Spezifikationen für das HDMI-Signal.

Klicken Sie abschließend auf die Taste "Apply" um Ihre Änderungen zu speichern.

Im Abschnitt "Status" wird die aufgezeichnete Datenmenge auf dem USB Datenträger angegeben.

#### Netzwerkeinstellungen

Um Netzwerkeinstellungen anzupassen, klicken Sie im Hauptmenü links auf den Eintrag "Network". Sie sehen nun folgende Ansicht:

| NMS          |                           |  |
|--------------|---------------------------|--|
| IP A         | ddress: 192.168.1.36      |  |
| Subne        | et Mask: 255.255.255.0    |  |
| G            | ateway: 192.168.1.1       |  |
| Web Manageme | nt Port: E0               |  |
| MAC A        | ddress: 30:50:82:0a:03:68 |  |

Bild 26: Netzwerkeinstellungen

Geben Sie hier die IP Adresse für das Gerät und die Subnetzmaske in die entsprechenden Eingabefelder ein.

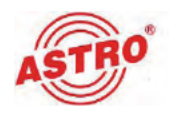

#### Benutzername und Passwort ändern

Wenn Sie den Benutzernamen und/oder das Passwort ändern möchten, klicken Sie im Hauptmenü links auf den Eintrag "Password". Sie sehen nun folgende Ansicht:

| Modify the password it | Jsemame and Password required to<br>*acmin*. | login into the web | interface of the d | evice. The default login a |
|------------------------|----------------------------------------------|--------------------|--------------------|----------------------------|
|                        |                                              |                    |                    |                            |
|                        | Current Username:                            | admin              |                    |                            |
|                        | Current Password:                            |                    |                    |                            |
|                        | New Username:                                |                    |                    |                            |
|                        | New Password:                                |                    |                    |                            |
|                        | Confirm Nous Password                        |                    |                    |                            |

Bild 27: Benutzername und Passwort ändern

Geben Sie die gewünschten Daten in die entsprechenden Eingabefelder ein.

Klicken Sie abschließend auf die Taste "Apply" um Ihre Änderungen zu speichern.

#### Gerätekonfiguration

**HINWEIS:** Um die von Ihnen durchgeführten Änderungen dauerhaft als Gerätekonfiguration verfügbar zu machen, müssen Sie diese speichern! Ansonsten gehen Ihre Einstellungen bei einem Neustart des Geräts verloren!

Um eine Gerätekonfiguration zu laden oder zu speichern, klicken Sie im Hauptmenü links auf den Eintrag "Configuration". Sie sehen nun folgende Ansicht:

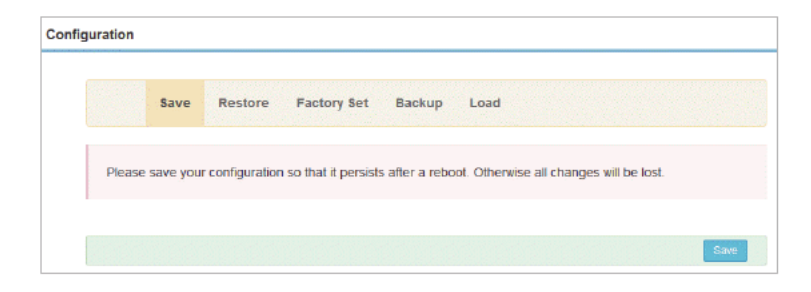

#### Bild 28: Gerätekonfiguration

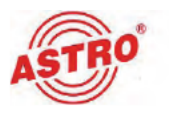

Folgende Funktionen stehen im Menü "Configuration" zur Verfügung:

- Save: Aktuelle Einstellungen dauerhaft speichern
- Restore: Letzte gespeicherte Konfiguration wiederherstellen
- Factory Set: Auslieferungszustand herstellen
- Backup: Aktuelle Konfiguration lokal speichern
- Load: Gespeicherte Konfiguration hochladen

Führen Sie die Aktion jeweils durch Anklicken der blauen Taste aus.

#### Firmware Update durchführen

Wenn Sie ein Firmware Update durchführen wollen, klicken Sie im Hauptmenü links auf den Eintrag "Firmware". Sie sehen nun folgende Ansicht:

| Firmware                                                                                                    |                                                                                                    |
|----------------------------------------------------------------------------------------------------|----------------------------------------------------------------------------------------------------|
|                                                                                                    |                                                                                                    |
| Warning:<br>1. Update the firmware in order to improve th<br>correct firmware file.<br>2. The update process may take some time,<br>3. After the upgrade has completed, please r | e functionality of the device. Please make sure to use the<br>please do not turn off the power during the upgrade.<br>nanually reboot the device. |
| Current Software Version:<br>Current Hardware Version:<br>select file:                                                                                                    | 01.01.46 Build 153.01 Apr 3 2020<br>04.01.05<br>Durchsuchen Keine Datei ausgewählt                                                                |
|                                                                                                    | Upgrade                                                                                                    |

Bild 29: Firmware Update

Klicken Sie auf die Taste "Durchsuchen" um die Update Datei auszuwählen.

Klicken Sie dann auf "Upgrade" um den update Vorgang zu starten. Nach erfolgreichem Abschluss des Updates müssen Sie das Gerät manuell neu starten (von der Stromversorgung trennen, eine Minute warten und dann wieder anschließen).

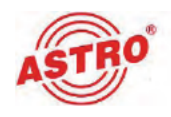

#### Datum und Zeit einstellen

Um Datum und Zeit einzustellen, klicken Sie im Hauptmenü links zunächst auf den Eintrag "Date / Time". Sie sehen nun folgende Ansicht:

| Date   Time         |                     |
|---------------------|---------------------|
| 2020-06-15 13:13:40 |                     |
|                     | Update from browser |

Bild 30: Datum und Zeit

Klicken Sie auf die Taste "Update from browser" um die Zeiteinstellung des PC oder Laptop zu übernehmen.

#### Gerät neu starten

Um das Gerät neu zu starten, klicken Sie im Hauptmenü links auf den Eintrag "Reboot". Sie sehen nun folgende Ansicht:

| Rebo | oot                               |
|------|-----------------------------------|
|      |                                   |
|      | This Button will reboot software. |
|      | Reboot                            |

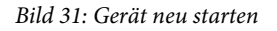

Klicken Sie auf die Taste "Reboot" um das Gerät neu zu starten.

**HINWEIS:** Der Neustart über die Reboot Taste ersetzt keinen manuellen Neustart, wie er z. B. zum Wechsel der Modulationsart oder beim Firmware update erforderlich ist!

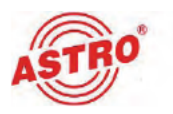

#### Logdateien

Um Logdateien zu exportieren, klicken Sie im Hauptmenü links auf den Eintrag "Log". Sie sehen nun folgende Ansicht:

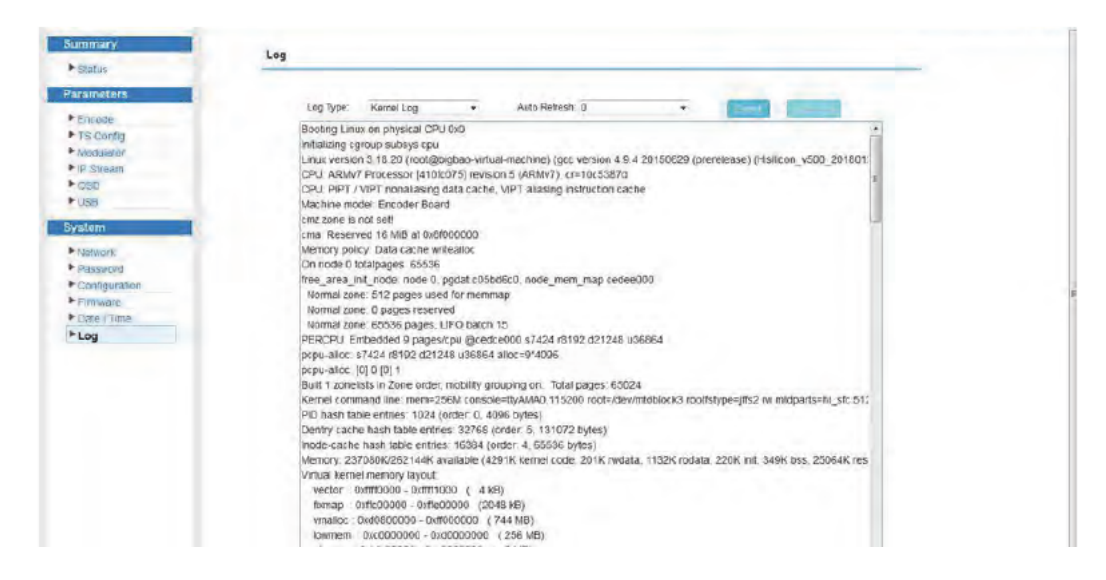

Bild 32: Logdateien

Wählen Sie in der Auswahlliste "Log Type" den gewünschten Typ der Log Datei aus.

Wählen Sie dann in der Auswahlliste "Auto Refresh" das Zeitintervall aus, nachdem die Datei aktualisiert werden soll.

Klicken Sie anschließend auf die Taste "Export" um die Datei zu exportieren.

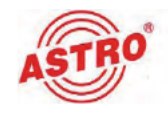

### Fehler suchen

Falls das Gerät nicht einwandfrei funktioniert, führen Sie bitte folgende Kontrollen durch:

- Prüfen Sie, ob das Gerät mit der erforderlichen Netzspannung verbunden ist.
- Prüfen Sie, ob der Anschluss der Koaxialkabel korrekt ist und keine Unterbrechungen oder Kurzschlüsse in den Steckern vorhanden sind.
- Pr
  üfen Sie, ob der Ausgangspegel am Ger
  ät innerhalb der zul
  ässigen Grenzen f
  ür den Betriebspegel liegt.

Wenn sich die Störung nicht beheben lässt, kontaktieren Sie bitte den ASTRO-Kundendienst.

### Warten und Instandsetzen

**ACHTUNG:** Bei Wartungs- und Instandsetzungsarbeiten müssen unbedingt die nachfolgenden Sicherheitshinweise beachtet werden. Bei Missachtung dieser Sicherheitshinweise drohen Personenschäden durch elektrische und thermische Gefährdungen!

- Die Betriebsanzeige zeigt lediglich das Vorhandensein einer von der Netzspannung getrennten Gleichspannung an, die die Komponenten des Geräts versorgt. Leuchtet die Betriebsanzeige (des Netzteils oder des Geräts) nicht, bedeutet dies keinesfalls, das das Gerät vollständig von der Netzspannung getrennt ist. Im externen Netzteil können dennoch berührungsgefährliche Spannungen anliegen. Das Gehäuse des Geräts und des externen Netzteils darf nicht geöffnet werden.
- □ Unbedingt beachten: EN 60728 Teil 1 Sicherheitsanforderungen: Keine Servicearbeiten bei Gewitter.

Ein defektes Gerät darf nur durch den Hersteller repariert werden, damit die Verwendung von Bauteilen mit Originalspezifikation (z. B. Netzkabel, Sicherung) gewährleistet ist. Durch unsachgemäße Reparaturen können erhebliche Gefahren für den Benutzer bzw. Installateur entstehen. Bei Funktionsstörungen muss das Gerät daher vom Netz getrennt und autorisiertes Fachpersonal hinzugezogen werden. Gegebenenfalls ist das Gerät an den Hersteller einzusenden.

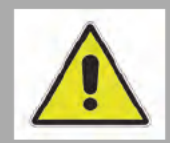

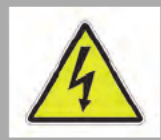

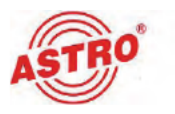

## Ländercodes

| Land            | ONID   | NID    | PDS        |
|-----------------|--------|--------|------------|
| Andere          | 0x0000 | 0x0000 | 0x00000000 |
| Australia       | 0x2024 | 0x3201 | 0x0000233A |
| Austria         | 0x2028 | 0x3301 | 0x0000028  |
| Belgium         | 0x2038 | 0x3401 | 0x0000028  |
| Taiwan          | 0x209E | 0x3301 | 0x0000028  |
| Czech Republic  | 0x20CB | 0x3101 | 0x0000028  |
| Denmark         | 0x20DO | 0x3201 | 0x0000028  |
| Estonia         | 0x20E9 | 0x3201 | 0x0000028  |
| Finland         | 0x20F6 | 0x3301 | 0x0000028  |
| France          | 0x20FA | 0x3301 | 0x0000028  |
| Germany         | 0x2114 | 0x3002 | 0x0000028  |
| Indonesia       | 0x2168 | 0x2005 | 0x0000028  |
| Ireland         | 0x2174 | 0x3201 | 0x0000028  |
| Israel          | 0x2178 | 0x3301 | 0x0000028  |
| Italy           | 0x217C | 0x3001 | 0x0000028  |
| Latvia          | 0x21AC | 0x3001 | 0x0000028  |
| Netherlands     | 0x2210 | 0x3101 | 0x0000028  |
| New Zealand     | 0x222A | 0x3401 | 0x0000028  |
| Norway          | 0x2242 | 0x3401 | 0x0000028  |
| Philippines     | 0x2260 | 0x3103 | 0x0000028  |
| Poland          | 0x2268 | 0x3401 | 0x0000028  |
| Singapore       | 0x22BE | 0x3201 | 0x0000028  |
| Slovak Republik | 0x22BF | 0x3001 | 0x0000028  |
| Slovenia        | 0x22C1 | 0x3201 | 0x0000028  |
| South Africa    | 0x22C6 | 0x3001 | 0x0000028  |
| Hungary         | 0x22C7 | 0x3401 | 0x0000028  |
| Portugal        | 0x22C8 | 0x3401 | 0x0000028  |
| Spain           | 0x22D4 | 0x3101 | 0x0000028  |
| Sweden          | 0x22F1 | 0x3101 | 0x0000028  |
| Switzerland     | 0x22F4 | 0x3201 | 0x0000028  |
| UK              | 0x233A | 0x3002 | 0x0000233A |

TSID default: 0x01(editierbar)

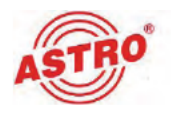

## Technische Daten

| Тур               |        | HDIQ 1                                                                                                    |
|-------------------|--------|----------------------------------------------------------------------------------------------------|
| Bestellnummer     |        | 380 277                                                                                                    |
| EAN-Code          |        | 4026187198978                                                                                                    |
| Kodierung         |        |                                                                                                    |
| Video-Encoding    |        | HEVC/ H.265 , MPEG 4 AVC/H.264                                                                                                    |
| Interface         |        | HDMI                                                                                                    |
| Auflösunge        |        | 1920*1080_60P, 1920*1080_50P; 1920*1080_59.94P, 1920*1080_59.94i; 1920*1080_60i,<br>1920*1080_50i; 1280*720_60p, 1280*720_59.94 1280*720_50P |
| Video Bitraten    | [Mbps] | 1 15                                                                                                    |
| Audio Encoding    |        | MPEG-1 Layer 2, LC-AAC, HE-AAC, HE-AAC V2; AC3 Pass-through                                                                                  |
| Sample Rate       | [kHz]  | 48                                                                                                    |
| Bit Rate          | [kbps] | 48~384Kbps (MPEG-1 Layer 2& LC-AAC)<br>24~128 Kbps (HE-AAC)<br>18~56 Kbps (HE-AAC V2)                                                        |
| DVB-C Modulation  |        |                                                                                                    |
| Standards         |        | J.83A (DVB-C), J.83B                                                                                                    |
| MER               | [dB]   | ≥ 43                                                                                                    |
| Konstellationen   |        | J.83A: 16/32/64/128/256QAM; J.83B: 64/ 256 QAM                                                                                               |
| Bandbreite        | [MHz]  | J.83A: 8; J.83B: 6                                                                                                    |
| HF Frequenz       | [MHz]  | 30~960, 1 KHz Schritte                                                                                                    |
| HF Ausgangspegel  | [dBm)  | -16~ -36 (71~91dbµV), 0,1dB Schritte                                                                                                    |
| Symbol Rate       | [Ksps] | 5000 - 9000                                                                                                    |
| DVB-T Modulation  |        |                                                                                                    |
| Standard          |        | DVB-T COFDM                                                                                                    |
| Bandbreite        | [MHz]  | 6, 7, 8                                                                                                    |
| Konstellationen   |        | QPSK, 16QAM, 64QAM                                                                                                    |
| Code Rate         |        | 1/2, 2/3, 3/4, 5/6, 7/8                                                                                                    |
| Guard Intervall   |        | 1/32, 1/16, 1/8, 1/4                                                                                                    |
| Übertragungsmodus |        | 2К                                                                                                    |
| MER               | [dB]   | ≥ 35                                                                                                    |
| HF Frequenz       | [MHz]  | 100-900, 1KHz Schritte                                                                                                    |
| HF Ausgangspegel  | [dBm)  | -63 ~ -16, 1dB Schritte                                                                                                    |
| System            |        |                                                                                                    |
| Management        |        | Web-GUI, LED + Keyboard                                                                                                    |
| Sprache           |        | Englisch                                                                                                    |
| LCN               |        | ja                                                                                                    |
|                   |        |                                                                                                    |

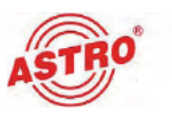

| Update                        |       | über Weboberfläche   |
|-------------------------------|-------|----------------------|
| Allgemeine Daten              |       |                      |
| Management                    |       | Tasten am Gerät, LCD |
| Abmessungen                   | [mm]  | 160 x 120 x 52       |
| Spannungsversorgung           | [VDC] | 12                   |
| Gewicht                       | [kg]  | <1                   |
| Zulässige Umgebungstemperatur | [°C]  | 0+45                 |

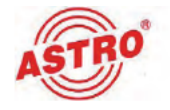

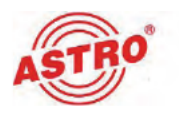

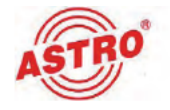

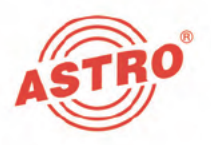

### ASTRO Strobel Kommunikationssysteme GmbH

#### © 2020 ASTRO

Inhaltliche Änderungen vorbehalten.

Änderungsdienst und Copyright:

Diese Dokumentation enthält urheberrechtlich geschützte Informationen. Sie darf ohne vorherige Genehmigung der Firma ASTRO weder vollständig noch in Auszügen fotokopiert, vervielfältigt, übersetzt oder auf Datenträgern erfasst werden.

Verfasser dieser Anleitung: ASTRO Bit GmbH Olefant 3, D-51427 Bergisch Gladbach (Bensberg) Tel.: 02204/405-0, Fax: 02204/405-10 eMail: kontakt@astro-kom.de Internet: www.astro-kom.de

Alle in dieser Dokumentation enthaltenen Informationen wurden nach bestem Wissen kontrolliert. Für Schäden, die im Zusammenhang mit der Verwendung dieser Anleitung entstehen, kann die Firma ASTRO nicht haftbar gemacht werden.